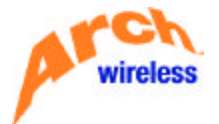

# BOSS RESELLER MODEM ACCESS Module 18.0

**BOSS Training Manual** 

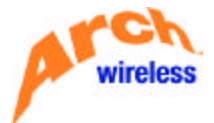

# TABLE OF CONTENTS

| TABLE OF CONTENTS                                     | 2  |
|-------------------------------------------------------|----|
| Objectives                                            | 4  |
| Accessing the BOSS System                             | 5  |
| Accessing the BOSS System                             | 5  |
| Configurations for ProComm Software and HyperTerminal | 5  |
| Sign-On Procedures                                    | 7  |
| Signing on to BOSS                                    | 7  |
| Using the Reseller Pager Maintenance Screen           | 11 |
| Usage of Keys                                         | 11 |
| Viewing a Pager Record                                | 11 |
| Activating A Pager                                    | 14 |
| Modifying a Pager Record                              | 20 |
| Temporarily Disconnecting a Pager                     | 24 |
| Canceling a Pager                                     | 26 |
| Future End-Dating A Pager                             |    |
| Reconnecting a Pager                                  |    |
| Exchanging a Pager                                    |    |
| Sending a Test Page                                   |    |
| Reprogramming a Pager                                 |    |
| Using the Inquiry Options                             |    |
| Accessing the Inquiry Option Menu                     |    |
| Inventory Inquiry (Option 01)                         |    |
| Overcall Inquiry (Option 02)                          | 42 |

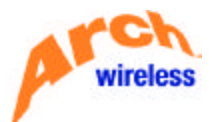

| Overcall History Inquiry (Option 03)          | 16 |
|-----------------------------------------------|----|
| Contract Inquiry By Holder (Option 04)        | 18 |
| Account Balance Information (Option 05)       | 50 |
| Reseller Equipment Entry (Option 06)5         | 51 |
| Duplicate Cap Codes                           | 53 |
| Accessing Lists of Valid Codes                | 55 |
| Total In Service Units Inquiry (Option 07)    | 57 |
| Terms / Purchase Order Number Inquiry         | 58 |
| Trouble-Shooting                              | 59 |
| Exiting the Reseller Pager Maintenance Screen | 59 |

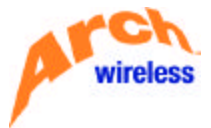

## Objectives

- ?? To learn how to access **BOSS** using a modem and dial-up technology
- ?? To learn how to sign into the system
- ?? To learn how to execute various transactions on selected equipment
- ?? To learn how to use different inquiry functions
- ?? To recognize basic data errors when "trouble-shooting" equipment problems
- ?? To learn how to exit the system

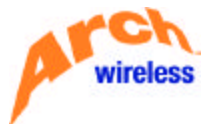

## ACCESSING THE BOSS SYSTEM

#### ACCESSING THE BOSS SYSTEM

In order to access the Business Operations Support System (BOSS), you will need a Personal Computer with the following:

- ?? A Modem (14,400 or higher recommended) and
- ?? ProComm or ProComm Plus software, running on either DOS or Microsoft Windows NT/95 or higher.

OR

?? HyperTerminal.

OR

- ?? Terminal access to **BOSS**.
  - NOTE: If you have Terminal access, you may skip to the <u>Sign-On Procedures</u>.

If you are using a modem to access **BOSS**, Arch will provide you with the following:

- ?? The telephone number to be used for accessing the **BOSS** system (modem number).
- ?? Your Sign-on User ID and Password. These will be needed for Steps 4 and 5 below.
  - **NOTE:** There are a limited number of telephone lines available to provide access to **BOSS**. Therefore, we ask that you exit the system when you have completed your transactions.

CONFIGURATIONS FOR PROCOMM SOFTWARE AND HYPERTERMINAL

Add a Directory to your program with the following configurations:

- ?? Phone Number: Modem access number
- ?? Baud: 9600
- ?? Parity: None
- ?? Data Bits: 8
- ?? Stop Bits: 1
- ?? Duplex: Full
- ?? Terminal: VT100

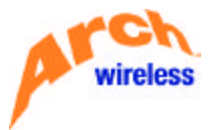

After you have made a connection to **BOSS** via either modem or direct terminal access, the **"Welcome To McBell"** screen will display on your screen as shown below.

|                      |                 | W                           | ELC                    | 0 M E                                 | ТО         | MCBI     | ELL                          |                              |                              | MC                           | BELL4                  |
|----------------------|-----------------|-----------------------------|------------------------|---------------------------------------|------------|----------|------------------------------|------------------------------|------------------------------|------------------------------|------------------------|
| ser<br>assword .     |                 | ; —                         | 0n-l                   | -<br>Line Hou                         | urs ar     | Displa   | ау.                          |                              | ) I)                         | MD                           | CCAOEC                 |
| McBelli              | BOSS            | On-Line                     | Hours                  | Monday<br>Friday<br>Saturda<br>Sunday | thru<br>99 | Thursday | 6:00<br>6:00<br>8:00<br>4:00 | A.M.<br>A.M.<br>A.M.<br>A.M. | - 2:<br>- Mi<br>- Mi<br>- Mo | 30 A<br>dnig<br>dnig<br>n. A | .M.<br>ht<br>ht<br>.M. |
| McBell6              | BOSS            | On-Line                     | Hours                  | Monday<br>Friday<br>Saturda<br>Sunday | thru<br>ay | Thursday | 6:00<br>6:00<br>8:00<br>4:00 | A.M.<br>A.M.<br>A.M.<br>A.M. | - 2:<br>- Mi<br>- Mi<br>- Mo | 30 A<br>dnig<br>dnig<br>n. A | .M.<br>ht<br>ht<br>.M. |
| All info<br>Arch's s | ormati<br>sales | i <b>on is p</b><br>closing | r <b>oprie</b><br>date | tary and<br>6/23/01                   | ithe       | property | of An                        | rch W                        | irele                        | 55                           |                        |

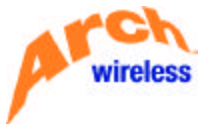

### SIGN-ON PROCEDURES

#### SIGNING ON TO BOSS

Step 1. Type BOSSACCESS in the User field of the "Welcome to McBell" screen.

Step 2. Type BOSSACCESS in the Password field (where it will not be visible.)

| WELC                                         | OME TO MCB                                           | ELL                                                          | MCBELL4                                |
|----------------------------------------------|------------------------------------------------------|--------------------------------------------------------------|----------------------------------------|
| User : <u>BOSSACCES</u><br>Password :<br>On- | Displ<br>S<br>Line Hours are C.S.T.                  | ay                                                           | MDCCAOEC                               |
| McBelli BOSS On-Line Hours                   | Monday thru Thursday<br>Friday<br>Saturday<br>Sunday | 6:00 A.M 2:3<br>6:00 A.M Mic<br>8:00 A.M Mic<br>4:00 A.M Mor | 80 A.M.<br>Inight<br>Inight<br>1. A.M. |
| McBell6 BOSS On-Line Hours                   | Monday thru Thursday<br>Friday<br>Saturday<br>Sunday | 6:00 A.M 2:3<br>6:00 A.M Mic<br>8:00 A.M Mic<br>4:00 A.M Mor | 80 A.M.<br>Inight<br>Inight<br>n. A.M. |
| All information is proprie                   | tary and the property                                | of Arch Wireles                                              | S                                      |
| Arch's sales closing date                    | 6-23-01                                              |                                                              |                                        |
|                                              |                                                      |                                                              |                                        |
|                                              |                                                      |                                                              |                                        |

- NOTE: If you misspell BOSSACCESS in the User field of the "Welcome to McBell" screen, you will receive the error message "User \_\_\_\_\_\_ does not exist". (The blank will contain the word BOSSACCESS as it was misspelled.)
- **NOTE:** If you misspell **BOSSACCESS** in the **Password** field of the "**Welcome to McBell**" screen, you will receive the error message "Password not correct for user profile".
- **NOTE:** After the third unsuccessful attempt to sign on to the "Welcome to McBell" screen, you will be disconnected and you will have to dial back in.

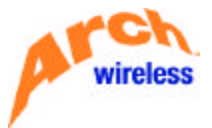

| Step 3. | Press <enter>.</enter> | The BOSS Sign | n On screen will appear as shown below | 1.  |
|---------|------------------------|---------------|----------------------------------------|-----|
| 0.0000. |                        |               |                                        | ••• |

| BLR000      |                                         |            | BO        | SS         |         | 4/06/00      | Ø |
|-------------|-----------------------------------------|------------|-----------|------------|---------|--------------|---|
| HHAAKE2     |                                         |            | SIG       | нон        |         | 08:07:0      | 6 |
|             |                                         |            |           |            |         |              |   |
|             |                                         |            |           |            |         |              |   |
| BI          | BBBBBBBBB                               | C          | 0000000   | SSSS       | SSSSSSS | SSSSSSSSSSS  |   |
| BBI         | BBBBBBBBBBBBBBBBBBBBBBBBBBBBBBBBBBBBBBB | 000        | 000000000 | SSSSSS     | SSSSSS  | SSSSSSSSSSSS |   |
| BBB         | BBB                                     | 000        | 000       | SSS        |         | SSS          |   |
| BBB         | BBB                                     | 000        | 000       | SSS        |         | SSS          |   |
| BBBBBB      | BBBBBBB                                 | 000        | 000       | SSSSSSSSSS |         | SSSSSSSSS    |   |
| BBBBBBB     | BBBBBB                                  | 000        | 000       | SSSSSSSSS  | S       | SSSSSSSSS    |   |
| BBB         | BBB                                     | 000        | 000       | SS         | S       | SSS          |   |
| BBB         | BBB I                                   | 000        | 000       | SSS        |         | SSS          |   |
| BBBBBBBBBB  | BBB I                                   | 0000000000 | )0 SS     | SSSSSSSSSS | SSSSS   | SSSSSSS      |   |
| BBBBBBBBBBB | 3                                       | 00000000   | SSS       | SSSSSSSS   | SSSSSS  | SSSSS        |   |
|             |                                         |            |           |            |         |              |   |
|             |                                         |            |           |            |         |              |   |
|             |                                         | US         | SERID: _  |            |         |              |   |
|             |                                         | 04         | SSUOPT    |            |         |              |   |
|             |                                         |            | 13300110. |            |         |              |   |
|             |                                         | E≻         | (IT (Y/N) | :          |         |              |   |
|             |                                         |            |           |            |         |              |   |
|             |                                         |            |           |            |         |              |   |
|             |                                         |            |           |            |         |              |   |
|             |                                         |            |           |            |         |              |   |

- Step 4. Type your company's User ID in the USERID field of the BOSS Sign On screen, then press the <Tab> key to move the cursor down to the Password field. (If your User ID consists of ten characters, it is not necessary to press the <Tab> key.)
- Step 5. Type your company's password in the PASSWORD field, then press <Enter>.
  - **NOTE:** As previously stated, Arch will provide you with your User ID and your Password. These will allow you access to your equipment and your account **only**.

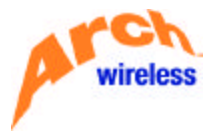

If the information you enter is correct, the system displays the **Indirect Message Text** screen. This screen allows you to view important messages pertinent to your account. An example is shown below.

| BL0770RP                      | Indirect Message Text                | 6/09/99  |
|-------------------------------|--------------------------------------|----------|
|                               |                                      | 10:29:54 |
| 1essage: 0000021              |                                      |          |
| <sup>p</sup> romo available o | n all products sold by July 4, 1999. |          |
| 1essage: 0000020              |                                      |          |
| 1essage to all re             | sellers. Please take note            |          |
| 1essage: 0000018              |                                      |          |
| .aura's test mess             | age                                  |          |
|                               |                                      |          |
|                               |                                      |          |
|                               |                                      | Datta    |
|                               |                                      | DULLUN   |

- **NOTE:** If you enter your USERID incorrectly, the USERID field will highlight and you will receive the following error message: "Access Denied; Invalid USERID Entered".
- **NOTE:** If you enter your PASSWORD incorrectly, the cursor will flash in the PASSWORD field and you will receive the error message "Access Denied; Invalid PASSWORD Entered". You will then have two more opportunities to sign in to the **BOSS** system.
- **NOTE:** After the third unsuccessful attempt to log in, the system will take you back to the "Welcome to McBell" screen.

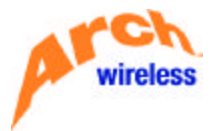

**Step 6.** After you have read your daily messages, press **<Enter>**. The **Reseller Pager Maintenance** screen will display as shown and explained below.

| BL3140RP                              |            |                       | BO                     | ISS      |                                | 5/30/01                       |
|---------------------------------------|------------|-----------------------|------------------------|----------|--------------------------------|-------------------------------|
| BOSSTRN                               | MCBELL4    | RESE<br>A=Activat     | LLER PAGE<br>e M=Modif | R MAI    | NTENANCE<br>xchange R=Reconnec | 14:36:19<br>ct V=View T=Terms |
| Transaction                           | n Code: _  | D=Temp Di<br>S=Submit | sconnect<br>Pager Rep  | С=Са     | ncel P=Page E=E><br>m          | kit I=Inquiry                 |
| 0000000                               |            |                       |                        | PI       | 0#:                            |                               |
| Радет                                 | Info       |                       |                        |          | Exchange                       | Pager Info                    |
| Capcode:                              |            |                       |                        |          | Capcode.                       |                               |
| Tel #:                                |            | Ext/P                 | IN. :                  |          | Frequency                      | A. 1                          |
| Frequency.                            |            | 36                    | 20                     | - 19     |                                |                               |
| Status                                | Serv       | ice:                  | Functio                | n : .    | Baud :                         | Promo:                        |
| Service                               | Info       |                       |                        |          |                                |                               |
| Holder:                               |            |                       |                        |          | Start Date::                   | 0/00/00                       |
| Overcall Pl                           | lan:       |                       |                        |          | Future End Serv:               |                               |
| Carrier Coo                           | te.:       |                       |                        |          | End Date:                      | 0/00/00                       |
| Recurring R                           | Rate:      | .00                   |                        |          | Last Changed:                  | 5/30/01 14:36:19              |
| Save Inform                           | nation (Y/ | 'N) :                 |                        |          | User                           |                               |
| Phone                                 | Info       |                       | Feat                   | ures-    |                                |                               |
| _ S Telep                             | phone Ex   | t∕PIN PgT             | Grp COV                | VM       | Features                       |                               |
| 1 1 1 1 1 1 1 1 1 1 1 1 1 1 1 1 1 1 1 |            | <u> </u>              |                        | <u> </u> |                                |                               |
| -                                     |            |                       |                        |          |                                |                               |
|                                       |            |                       |                        |          | <u> </u>                       | +                             |
|                                       |            |                       |                        |          |                                |                               |
|                                       |            |                       |                        |          |                                |                               |
|                                       |            |                       |                        |          |                                |                               |

NOTE: This screen allows you to process paging/programming functions by selecting the corresponding Transaction Code for the type of transaction you wish to process. For example, you would type "V" into the Transaction Code field to view a pager record. (You do not need to press <Enter> after typing the desired code into the Transaction Code field.) Once the system has accepted the Transaction Code, the selected option will display on the upper left side of the screen, directly below the words "Transaction Code".

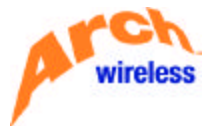

## USING THE RESELLER PAGER MAINTENANCE SCREEN

#### USAGE OF KEYS

| ?? | TAB:         | Press the <b><tab></tab></b> key to move the cursor forward to data fields without affecting the data in the field.                                                                                                    |
|----|--------------|----------------------------------------------------------------------------------------------------|
| ?? | SHIFT + TAB: | Hold down the <b><shift></shift></b> key and press the <b><tab></tab></b> key to move the cursor backwards to previous data fields.                                                                                                    |
| ?? | ENTER:       | Press the <b><enter></enter></b> key to accept and update paging/programming data typed into the screen. If mandatory data is missing from the screen, the required field(s) will be highlighted. Reset the screen and type in the missing data.                                                                                                    |
| ?? | FIELD EXIT:  | This is the Plus (+) key on the keypad at the far right of your keyboard. It is only available on Desk Top PCs, and can be used to move the cursor to the next valid field as follows: If the cursor is located in a blank space following the data, it will right-justify that data. If the cursor is located at the beginning of a field that already contains data, it will delete all data in that field. |
| ?? | RESET:       | To reset, press the <b><esc></esc></b> key and the <b>"R"</b> key together, or press the (left) <b><ctrl></ctrl></b> key. Either of these can be used to release system-lock errors caused by incorrect keystrokes.                                                                                                    |

#### VIEWING A PAGER RECORD

The 'V' option allows you to display the record of an **active** or **temporarily disconnected** pager by entering either its **cap code**, **telephone number**, or **PIN number**. This option also allows you to display the record of a **cancelled** pager by entering its **cap code**.

- Step 1. Type "V" into the Transaction Code field of the Reseller Pager Maintenance screen.
- **Step 2.** To access the desired record, do **one** of the following:
  - A. To display a pager record by entering its **cap code**, type the cap code into the **Capcode** field, then press **<Enter>.**
  - **B.** To display a pager record by entering its **telephone number**, type the ten-digit telephone number into the **Telephone #** field, then press **<Enter>**.
  - C. To display a pager record by its **PIN #**, you must first type the ten-digit telephone number (access number) in the **Telephone #** field, then type the **PIN #** in the **Ext/PIN** field, then press **<Enter>.**
  - **NOTE:** When accessing a pager record in this screen by entering a cap code, it is **NOT** necessary to enter "\_D " followed by the cap.

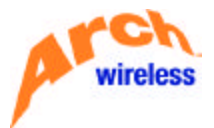

The system will display the detail information for the pager record as follows:

| BL3140RP                                    |             |              | BOSS      |              | 5/31/01               |
|---------------------------------------------|-------------|--------------|-----------|--------------|-----------------------|
| BOSSTRN MC                                  | BELL4       | RESELLER PA  | GER MAINT | ENANCE       | 12:43:00              |
| 103464-940440701 - C-2203<br>19315 - C-2003 | A=Ac        | tivate M=Mod | ify X=Exc | hange R=Reco | onnect V=View T=Terms |
| Transaction Co                              | de: _ D=Te  | mp Disconnec | t C=Cano  | el P=Page    | E=Exit I=Inquiry      |
| VIEW                                        | S=Su        | omit Pager R | eprogram  | 17.0         | 18 IS                 |
| 2359945 001 PA                              | GE ONE COMM | UNICATIONS   | PO        | R.           |                       |
| Pager Inf                                   | 0           |              |           | Excha        | ange Pager Info       |
| Capcode: 09                                 | 62331       |              |           | Capco        | ode:                  |
| Tel #: 21                                   | 5/934-0576  | Ext/PIN.:    |           | Frequ        | Jency.:               |
| Frequency.:                                 | 931.8625 Li | fe Style Plu | s 1200 Ba | bud          | 2 STA                 |
| Status: SE                                  | R Service   | : DIG Funct  | ion: 31   | 8 Baud: 1    | 1200 Promo:           |
| Service Inf                                 | 0           |              |           |              |                       |
| Holder: PAGE 0                              | NE COMMUNIC | ATIONS       |           | Start Date:  | : 5/16/01             |
| Overcall Plan:                              | UNL         |              | F         | uture End Se | erv: _                |
| Carrier Code.:                              |             |              | E         | Ind Date     | : 0/00/00             |
| Recurring Rate                              | 1           |              | 1         | ast Changed. | : 5/16/01 13:47:03    |
| Save Informati                              | on (Y/N); _ |              |           | Jser         | : OM                  |
| Phone Inf                                   | 0           | Fe           | atures    |              |                       |
| S Telephon                                  | e Ext/PIN   | PgT Grp CO   | V VM F    | eatures      |                       |
| _ 215/934-0                                 | 576         | PAB _ WI     | <u> </u>  |              |                       |
| 500 VA                                      |             |              |           |              |                       |
|                                             |             |              |           |              | +                     |
| 1.180.45 AVR                                |             |              |           |              |                       |
|                                             |             |              |           |              |                       |
|                                             |             |              |           |              |                       |

- ?? Frequency: Display field only. Shows the frequency and model of the pager.
- ?? Status: Display field only. Shows the status of the pager record:
  - SER In Service
  - **DIS** Temporary Disconnect
  - # END End-Dated (cancelled)
- ?? Service: Display field only. Designates the type of pager:
  - # T/A-Tone Alert
  - # T/V Tone Voice
  - Star DIG Digital
  - **ALP** Alphanumeric
  - **NWD** Nationwide Numeric
  - **NWA** Nationwide Alphanumeric
  - MC PND PageNet Nationwide Numeric
  - **PNA** PageNet Nationwide Alphanumeric

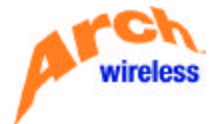

- Mc **PN2** PageNet Two Way Paging
- **WBT** Two Way Paging
- ?? **Function:** Display field only. Shows the timing of the pager, which determines the signal format sent to the paging terminal.
- ?? **Baud:** Display field only. Shows the baud rate of the pager. "Baud rate" is the speed at which the paging data is transmitted to the pager.
- ?? **Promo:** If the pager is part of a special promotion (ex. Free 1 month service) the three character promotion code will display in this field.
- ?? **Holder:** Informational field only. This field should contain the name or account number of the person actually using the pager.
- ?? **Overcall Plan:** Code description of the overcall plan for this pager.
- ?? Carrier Code: Code description of the service provided by long distance carrier.
- ?? **Recurring Rate:** Display field only. The rate that the pager is charged each billing period. (Optional feature upon request.)
- ?? Start Date: Display field only. The date the pager was activated for service and billing.
- ?? Future End Service: To end pager service and billing on a date in the future.
- ?? End Date: The date the pager was cancelled for service and billing.
- ?? Last Changed: System-generated. Displays the date and time of the last change on the record.
- ?? User: System-generated. Displays the User ID of the last person to change the record.
- ?? **Telephone:** The pager number, voice mail number, or access number.
- ?? Extension/PIN: The PIN or end-to-end number.
- ?? **Paging Terminal:** The **PGT** field shows the paging terminal in which the pager access number resides and from which the pager receives its pages.
- ?? Group Call: The Grp (group call) field contains a "G" if the pager is set up with a group cap code.
- ?? **Coverage:** The **COV** (coverage code) field indicates the range of coverage for the corresponding telephone/PIN number.
- ?? **Voice Mail:** The VM field contains the code that corresponds to the type of voice mail service associated with this pager (if any).
- ?? Features: Descriptive code for any additional features associated with this pager.

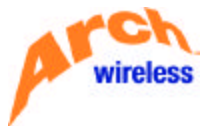

#### ACTIVATING A PAGER

The "A" option allows you to activate a pager. You will need to know the pager's cap code.

- Step 1. Type "A" into the Transaction Code field of the Reseller Pager Maintenance screen.
- Step 2. In the "Term" field under the Transaction Code field, to the right of the contract number, type the Contract Term Number that the pager should be added to. (Example: 001, 002, 003, 004, etc.) (The default for this field will always be "001". Step 2 only applies to accounts that have more than 1 term.)
- **Step 3.** In the **Capcode** field, type the cap code. (It is not necessary type the cap as "\_D" followed by the cap code.)
- **Step 4.** The **Holder** field is an informational field only. You may type the name or account number of the person who is actually using the pager, up to a maximum of 20 characters. If you leave this field blank, it will default to your account name.
- **Step 5.** By default, the **Overcall Plan** field will contain a standard code for local service. Refer to the **Overcall Code Listing** for Nationwide Codes. Type the appropriate three-character code if you are activating a Nationwide pager.
- Step 6. An entry in the Carrier Code field is required for Nationwide (1-way) Pagers only. Enter LCL for PIN-based numbers, or PAR for personal 800/888 numbers.
- **Step 7.** In the **"S"** (Select) field, type an **"X"** to the left of the Telephone field to "freepool" or automatically select a valid number.
- **Step 8.** Perform one of the following procedures, depending on whether you are activating a pager with a local number **or** a pager with a PIN/end-to-end number.
  - **A.** If you are activating a pager with a local number: In the Telephone field, type the area code, or the area code and prefix, of the number to be programmed. (Refer to list of Local Prefixes.) Press **<Tab>** to move the cursor to other fields that require information.
  - **B.** If you are activating a pager with a PIN or end-to-end number: In the Telephone field, type the ten-digit telephone number (access number) and leave the Ext/PIN field blank: Press **<Tab>** to move the cursor to other fields that require information.
  - **NOTE:** The **PGT** field will default to the Paging Terminal code that corresponds to the pager number selected in Step 7 or the PIN or end-to-end number selected in Step 8.

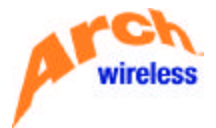

- **Step 9.** The **Grp** field is required for group call only. If the pager is programmed with a group cap code, type "**G**" in the **Grp** field.
- **Step 10.** In the **COV** field, type the three-character coverage code. Refer to the Coverage Code Listing.
- **Step 11.** In the **VM** field, type a three-character Voice Mail code (if applicable). Refer to the Voice Mail Code Listing.
- **Step 12.** In the **Features** fields type the three-character codes representing features associated with the pager (if any). Refer to the Features Listing.
- **Step 13.** Press **<Enter>**. Verify that the information is correct.

| BL3140RP                                                                                                    | BOSS                    | 6/01/01                            |
|----------------------------------------------------------------------------------------------------|-------------------------|------------------------------------|
| BOSSACCESS MCBELL4                                                                                              | RESELLER PAGER MAI      | NTENANCE 08:53:00                  |
|                                                                                                    | A=Activate M=Modify X=E | xchange R=Reconnect V=View T=Terms |
| Transaction Code: _                                                                                             | D=Temp Disconnect C=Ca  | ncel P=Page E=Exit I=Inquiry       |
| ACTIVATE                                                                                                    | S=Submit Pager Reprogra | m                                  |
| 2359945 001 PAGE ONE                                                                                            | COMMUNICATIONS P        | 0#:                                |
| Pager Info                                                                                                    |                         | Exchange Pager Info                |
| Capcode: <u>1368393</u>                                                                                         |                         | Capcode:                           |
| Tel #:                                                                                                    | Ext/PIN. :              | Frequency.:                        |
| Frequency.: 931.86                                                                                              | 25 Life Style Plus 1200 | Baud                               |
| Status: SER Serv.                                                                                               | ice: DIG Function:      | <u>318</u> Baud: 1200 Promo:       |
| Service Info                                                                                                    |                         |                                    |
| Holder: PAGE ONE COM                                                                                            | MUNICATIONS             | Start Date:: 6/01/01               |
| Overcall Plan: <u>UNL</u>                                                                                       | UNLIMITED 0/.15         | Future End Serv: _                 |
| Carrier Code.:                                                                                                  |                         | End Date: <u>0/00/00</u>           |
| Recurring Rate:                                                                                                 |                         | Last Changed: 11/03/99 14:40:31    |
| Save Information (Y/                                                                                            | N): Y                   | User:                              |
| Phone Info                                                                                                    | leatures-               |                                    |
| S lelephone Ext                                                                                                 | t/PIN Pgi GTP COV VM    | Features                           |
| _ 215934                                                                                                    |                         |                                    |
| 1997 - 1997 - 1997 - 1997 - 1997 - 1997 - 1997 - 1997 - 1997 - 1997 - 1997 - 1997 - 1997 - 1997 - 1997 - 1997 - |                         |                                    |
|                                                                                                    |                         |                                    |
| False Wils some defe                                                                                            |                         |                                    |
| Enter T to save info                                                                                            | rmation.                |                                    |
| Enter Y to save info                                                                                            | rmation.                | *                                  |

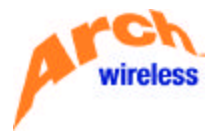

If all of the information is correct you may press **<Enter>** again since the **Save Information** field defaults to a value of **"Y"** (Yes). The message **"Record Added"** will appear.

| BL3140RP BOSS                              | 6/01/01                             |
|--------------------------------------------|-------------------------------------|
| BOSSACCESS MCBELL4 RESELLER PAGER MA       | INTENANCE 08:53:00                  |
| A=Activate M=Modify X=N                    | Exchange R=Reconnect V=View T=Terms |
| Transaction Code: _ D=Temp Disconnect C=Ca | ancel P=Page E=Exit I=Inquiry       |
| ACTIVATE S=Submit Pager Reprogra           | me                                  |
| 2359945 001 PAGE ONE COMMUNICATIONS        | 20#:                                |
| Pager Info                                 | Exchange Pager Info                 |
| Capcode: 1368393                           | Capcode:                            |
| Tel #: 215/934-0604 Ext/PIN.:              | Frequency :                         |
| Frequency.: 931.8625 Life Style Plus 1200  | Baud                                |
| Status: SER Service: DIG Function:         | 318 Baud: 1200 Promo:               |
| Service Info                               |                                     |
| Holder: PAGE ONE COMMUNICATIONS            | Start Date:: 6/01/01                |
| Overcall Plan: UNL UNLIMITED 0/.15         | Future End Serv: _                  |
| Carrier Code.:                             | End Date: 0/00/00                   |
| Recurring Rate:                            | Last Changed: 6/01/01 9:21:43       |
| Save Information (Y/N):                    | User: 0M                            |
| Phone InfoFeatures                         |                                     |
| S Telephone Ext/PIN PgT Grp COV VM         | Features                            |
| 215/934-0604 PAB WID MP1                   | U01                                 |
|                                            |                                     |
|                                            | +                                   |
|                                            |                                     |
| BLM2000 - Record Added.                    |                                     |
|                                            |                                     |

- **NOTE:** If the information is **not** correct, type **"N"** in the **Save Information** field, then press **<Enter>**. Use the **<Tab>** key to move the cursor to the field that needs to be corrected. After correcting the information, press **<Enter>**.
- **NOTE:** Using the "A" option will change the status of the pager record to **SER** (In Service) once the trans action is completed.

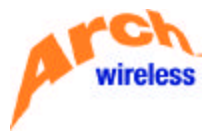

If you try to activate a pager that is a **duplicate capcode** (i.e., a pager that has the same capcode, frequency, and baud rate as one already in service), **BOSS** will not allow the activation.

You will receive the error message "Channel/Capcode Already In-Service To This PGT", as shown below. Upon receipt of this error message, you must either recap the pager that has the duplicate capcode, or you must use another pager.

| BL3140RP BOSS                               | 6/22/01                             |
|---------------------------------------------|-------------------------------------|
| BOSSTRN MCBELL4 RESELLER PAGER MA           | INTENANCE 11:15:24                  |
| A=Activate M=Modify X=                      | Exchange R=Reconnect V=View T=Terms |
| Transaction Code: _ D=Temp Disconnect C=C   | ancel P=Page E=Exit I=Inquiry       |
| ACTIVATE S=Submit Pager Reprogr             | am                                  |
| 2359945 001 PAGE ONE COMMUNICATIONS         | PO#:                                |
| Pager Info                                  | Exchange Pager Info                 |
| Capcode: 0000003                            | Capcode:                            |
| Tel #: Ext/PIN.:                            | Frequency. :                        |
| Frequency.: 931.8125 Life Style Plus 1200   | Baud                                |
| Status: SER Service: DIG Function:          | 318 Baud: 1200 Promo:               |
| Service Info                                |                                     |
| Holder: <u>PETER RABBIT</u>                 | Start Date:: 6/22/01                |
| Overcall Plan: <u>UNL</u> UNLIMITED 0/.15   | Future End Serv: _                  |
| Carrier Code.:                              | End Date: <u>0/00/00</u>            |
| Recurring Rate:                             | Last Changed: 6/22/01 11:15:06      |
| Save Information (Y/N): _                   | User                                |
| Phone InfoFeatures                          |                                     |
| _ S Telephone Ext/PIN PgT Grp COV VM        | Features                            |
| _ <u>215/671-7108</u> PAB PN                |                                     |
|                                             |                                     |
|                                             | +                                   |
|                                             |                                     |
| BLM3389 - Channel/Capcode Already In-Servic | e To This PGT. +                    |
| 50 - 405A                                   |                                     |

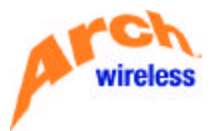

If you try to activate a pager that has the same cap code (but is a different frequency and/or different baud rate) from others in your account, you will be taken to a selection screen (as shown below). That screen will list every pager in your account that has the requested cap code, along with each pager's frequency, baud rate, model, and service type.

<Tab> to the pager you wish to activate, place an "X" on the line next to it, and press <Enter>. You will be taken back to the **Reseller Pager Maintenance** screen where you can then continue with the activation.

| _3140RP      |               |          | BOSS           |         |       |       | 7/29/01      |
|--------------|---------------|----------|----------------|---------|-------|-------|--------------|
| OSSACCESS I  | 1CBELL4       | RESELLE  | R PAGER MAINT  | ENANCE  |       |       | 15:43:21     |
|              | A=Ac          | tivate M | H=Modify X=Exc | hange R | =Reco | nnect | V=View T=Ter |
|              | Dupl          | icate Ca | pcode Selecti  | on      |       |       |              |
| (F=Forward   | B=Backward    | E=Exit)  |                |         |       |       |              |
| S Capcode    | Telephone     | Ext      | Frequency      | Baud    | Mdl   | Svc   |              |
| 0066685      |               |          | 931.8375       | 02400   | LP4   | DIG   |              |
| 0066685      |               |          | 931.8625       | 01200   | LPT   | DIG   |              |
| 0066685      |               |          | 158.7000       | 00512   | LPF   | DIG   |              |
| 0066685      |               |          | 931.8375       | 06400   | BFX   | DIG   |              |
| 0066685      |               |          | 931.8875       | 06400   | L56   | DIG   |              |
|              |               |          |                |         |       |       |              |
| Select (X) a | and press ENT | ER       |                |         |       |       |              |
|              |               |          |                |         |       |       |              |
|              |               |          |                |         |       |       |              |
|              |               |          |                |         |       |       |              |

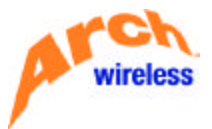

After completing a transaction, you will sometimes be taken to the "Display Messages" screen:

|                                                                                                    | Display Messages                                                                                                    |
|----------------------------------------------------------------------------------------------------|----------------------------------------------------------------------------------------------------|
| Queue : MDCCADEC<br>Library: QSYS<br>Severity: 00                                                                                                    | System: MCBELL4<br>Program : *DSPMSG<br>Library :<br>Delivery : *NDTIFY                                                                                                 |
| Type·reply·(if·required), pre<br>From: BOSSADM<br>PAB -FUNCTION Disconnect-<br>Telephone: (215)671-5858<br>transaction or code sent<br>From: BOSSADM | 255 Enter.<br>06/13/01 14:05:21<br>Contract: 2359945-001 Equipment: 0000191213<br>Capcode: D0962331 not programmed. Invalid<br>to paging terminal.<br>06/13/01 14:05:22 |
| PAB -FUNCTION Add/Change-<br>Telephone: (215)934-0684                                                                                                | Contract: 2359945-001 Equipment: 0000191213<br>Capcode: D0962331 programmed successful.                                                                                 |
| F3=ExitF11=Remo<br>F13=Remove·allF16=Remo                                                                                                    | Bottom<br>Bottom<br>Dve·a·message·····<br>Dve·all·except·unansvered····F24=More·keys·····                                                                               |

This screen is strictly informational, and will only display if there is some type of problem with the programming of a pager that you have just activated, modified, cancelled, or temporarily disconnected.

**BOSS** will tell you that the programming was unsuccessful, and at that point you have several options. The option you choose will be determined by the transaction you keyed. You can perform one of the following options:

- ?? Press **F3** (or **<Enter>**) to go back to the **Reseller Pager Maintenance** screen and then choose Transaction Code "**S**" to reprogram the pager. (This is successful approximately 99% of the time).
- ?? Press **F3** (or **<Enter>**) to go back to the **Reseller Pager Maintenance** screen and then choose Transaction Code **"M"** to modify the pager programming, at which point you can auto-select a new pager number.
- ?? If you were trying to cancel or temporarily disconnect a pager, press F3 (or <Enter>) to go back to the Reseller Pager Maintenance screen, then press "R" to reconnect the pager. After that, you can again press "C" to cancel the pager or "D" to temporarily disconnect it.

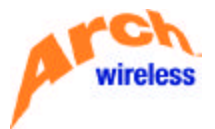

#### MODIFYING A PAGER RECORD

The "**M**" option allows you to access the record of an **active** pager by entering either its **cap code**, **telephone number**, or **PIN or end-to-end number**. This option allows you to make changes to the following items of an **SER** (in-service) record:

- ?? Holder
- ?? Overcall Code
- ?? Carrier Code
- ?? Coverage Code
- ?? Add, Change or Delete additional pager telephone number/PIN number
- ?? Add, Change or Delete voice mail service to an existing record

This option also allows you to enter a future date for **BOSS** to automatically cancel a pager's service. (Refer to the section on **Future End-Dating a Pager**.)

- Step 1. Type "M" into the Transaction Code field of the Reseller Pager Maintenance screen.
- **Step 2.** To access the desired record, perform one of the following options:
  - A. Type the cap code into the **Capcode** field **without** using the "\_D" format, then press <**Enter>**
  - B. Type the ten-digit telephone number into the Telephone # field, then press <Enter>
  - C. Type the ten-digit telephone number (access number) in the **Telephone #** field, then type the **PIN** or end-to-end number in the **Ext/PIN** field. Press **<Enter>**.

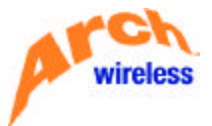

The system will display the detail information for the pager record.

| BL3140RP                              | BOSS                              | 6/01/01                                      |
|---------------------------------------|-----------------------------------|----------------------------------------------|
| BOSSACCESS MCBELL4                    | RESELLER PAGER MAINTENANCE        | 08:53:00                                     |
| A=Act                                 | ivate M=Modify X=Exchange R=Recor | nect V=View T=Terms                          |
| Transaction Code: _ D=Tem             | np Disconnect C=Cancel P=Page E   | =Exit I=Inquiry                              |
| MODIFY S=Sub                          | mit Pager Reprogram               | 10 II                                        |
| 2359945 001 PAGE ONE COMMU            | INICATIONS PO#:                   |                                              |
| Pager Info                            | Exchar                            | nge Pager Info                               |
| Capcode: 0962331                      | Сарсос                            | Jē:                                          |
| Tel #: 215/934-0576 E                 | Ext/PIN.: Freque                  | впсу.:                                       |
| Frequency.: 931.8625 Lif              | e Style Plus 1200 Baud            | 5.553                                        |
| Status: SER Service                   | : DIG Function. : 318 Baud: 12    | 200 Promo:                                   |
| Service Info                          |                                   |                                              |
| Holder: PAGE ONE COMMUNICA            | TIONS Start Date:                 | .: 5/16/01                                   |
| Overcall Plan: <u>UNL</u> UNLIMI      | ITED 0/.15 Future End Ser         | ·v: _                                        |
| Carrier Code.:                        | End Date                          | .: 0/00/00                                   |
| Recurring Rate:                       | Last Changed                      | .: 5/16/01 13:47:03                          |
| Save Information (Y/N): _             | User                              | .: OM                                        |
| Phone Info                            | FeaturesFeatures                  |                                              |
| S Telephone Ext/PIN                   | PgT Grp COV VM Features           |                                              |
| _ 215/934-0576                        | PAB _ WID                         | <u></u>                                      |
| · · · · · · · · · · · · · · · · · · · |                                   |                                              |
|                                       |                                   | +                                            |
| C.0.4 Ma                              |                                   | 1445.5 (Advantage 10.144) (Advantage 10.144) |
|                                       |                                   |                                              |
|                                       |                                   |                                              |

- **Step 3.** Use the **<Tab>** key to move the cursor to the field(s) you wish to change. Type the desired updated information. Any or all of the following fields may be modified:
  - ?? **Holder:** The **Holder** field is an informational field only. You may type the name or account number of the person who is actually using the pager, up to a maximum of 20 characters.
  - ?? **Overcall Plan:** The three-character code that identifies the overcall plan associated with this pager. Refer to the Overcall Code Listing.
  - ?? **Telephone:** In the **Telephone** field, type the area code **or** the area code and prefix, of the number to be programmed, then press **<Enter>**. This will automatically select a valid phone number. Refer to list of Local Prefixes.
  - **NOTE:** Please remember that you must type an "X" under the "S" to select a new **Telephone** number for the pager. After you type in the area code and prefix for the new number, you **must** erase what is left of the old pager number. If you are giving the pager a new area code and prefix, you must also erase the **PGT** field.
  - ?? Ext / PIN: The PIN or end-to-end number. (Again remember to place an "X" under the "S" to select and remember to erase the PIN or end-to-end number you are changing.)

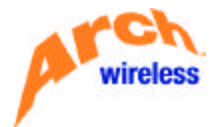

- ?? **COV:** The three-character Coverage code. Refer to the Coverage Code Listing.
- ?? VM: The three-character Voice Mail code. Refer to the Voice Mail Code Listing.
- ?? **Features:** The three-character Feature codes for any features that might be associated with this pager.
- **Step 4.** After making changes to the desired field(s) in Step 3 above, press **<Enter>**. Verify that the information is correct.

| DI 214000 B000                           | 6 (01 (01                            |
|------------------------------------------|--------------------------------------|
|                                          | 0/01/01<br>00.53.00                  |
| DUSSHULESS HUBELLY RESELLER PHOER IN     |                                      |
| H=Hctivate H=Hodify X                    | =LXChange R=Reconnect V=View I=Ierms |
| Transaction Lode: _ D=Temp Disconnect C= | Cancel P=Page E=Exit I=Inquiry       |
| MODIFY S=Submit Pager Reprog             | ram                                  |
| 2359945 001 PAGE ONE COMMUNICATIONS      | PO#:                                 |
| Pager Info                               | Exchange Pager Info                  |
| Capcode: 0962331                         | Capcode:                             |
| Tel #: 215/934-0576 Ext/PIN.:            | Frequency.:                          |
| Frequency.: 931.8625 Life Style Plus 120 | 0 Baud                               |
| Status: SER Service: DIG Function        | : <u>318</u> Baud: 1200 Promo:       |
| Service Info                             |                                      |
| Holder: DAFFY DUCK                       | Start Date:: 5/16/01                 |
| Overcall Plan: UNL UNLIMITED 0/.1        | 5 Future End Serv:                   |
| Carrier Code.:                           | End Date: 0/00/00                    |
| Recurring Rate:                          | Last Changed : 5/16/01 13:47:03      |
| Save Information (Y/N): Y                | liser : OM                           |
| Phone Information Training               | e                                    |
| S Telephone Ext/PIN Pat Gro COV UM       | Features                             |
| 215/671_5959 DOR UID MD                  | 1 101                                |
|                                          |                                      |
|                                          |                                      |
|                                          |                                      |
| False Mills and defendently              |                                      |
| Enter Y to save information.             |                                      |
|                                          |                                      |

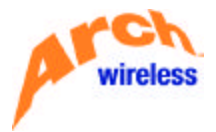

If all information is correct, press **<Enter>** again. (The **Save Information** field defaults to a value of **"Y"** (Yes). The message **"Record Updated"** will appear.

| BL3140RP               | BOSS 6/01/01                                           |        |
|------------------------|--------------------------------------------------------|--------|
| BOSSACCESS MCBELL4     | RESELLER PAGER MAINTENANCE 08:53:00                    |        |
| f                      | A=Activate M=Modify X=Exchange R=Reconnect V=View T=Te | rms    |
| Transaction Code: _ C  | D=Temp Disconnect C=Cancel P=Page E=Exit I=Inquiry     |        |
| MODIFY S               | S=Submit Pager Reprogram                               |        |
| 2359945 001 PAGE ONE C | COMMUNICATIONS PO#:                                    |        |
| Pager Info             | Exchange Pager Info                                    |        |
| Capcode: 0962331       | Capcode:                                               |        |
| Tel #: 215/671-58      | 358 Ext/PIN.: Frequency.:                              |        |
| Frequency.: 931.8625   | 5 Life Style Plus 1200 Baud                            |        |
| Status: SER Servic     | ce: DIG Function: <u>318</u> Baud: 1200 Promo:         |        |
| Service Info           |                                                        |        |
| Holder: DAFFY DUCK     | Start Date:: 5/16/01                                   |        |
| Overcall Plan: UNL UN  | NLIMITED 0/.15 Future End Serv: _                      |        |
| Carrier Code.:         | End Date: 0/00/00                                      |        |
| Recurring Rate:        | Last Changed: 6/01/01 10:3                             | 5:10   |
| Save Information (Y/N) | User: 0M                                               |        |
| Phone Info             | Features                                               |        |
| S Telephone Ext/       | /PIN PgT Grp COV VM Features                           |        |
| 215/671-5858           | PÁB WID MP1 UØ1                                        |        |
| 1 (CAV - VA) 20-340    |                                                        |        |
|                        |                                                        | - +    |
|                        |                                                        | 10.995 |
| BLM2001 - Record Updat | ted.                                                   |        |
|                        |                                                        |        |

- **NOTE:** If the information is **not** correct, type "**N**" in the **Save Information** field, then press **<Enter>**. Use the **<Tab>** key to move the cursor to the field that needs to be corrected. After correcting the information, press **<Enter>**.
- **NOTE:** The **Recurring Rate** will automatically update based on services added, changed, or removed when the transaction is completed. (The ability to view your rates is an optional feature upon request.)

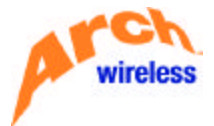

#### TEMPORARILY DISCONNECTING A PAGER

The "D" option allows you to access the record of an **active** pager by entering either its **cap code**, **telephone number**, or **PIN or end-to-end number**.

- Step 1. Type "D" into the Transaction Code field of the Reseller Pager Maintenance screen.
- **Step 2.** To access the desired record, perform one of the following options:
  - A. Type the cap code into the **Capcode** field **without** using the "\_D" format, then press **<Enter>**.
  - **B.** Type the ten-digit telephone number into the **Telephone #** field, then press **<Enter>**.
  - C. Type the ten-digit telephone number (access number) in the **Telephone #** field, then type the **PIN** or end-to-end number in the **Ext/PIN** field. Press **<Enter>**.

The system will then display the detail information for the pager record.

| BL3140RP BOSS                                | 6-04-01                             |
|----------------------------------------------|-------------------------------------|
| BOSSACCESS MCBELL4 RESELLER PAGER MA         | INTENANCE 07:54:37                  |
| A=Activate M=Modify X=1                      | Exchange R=Reconnect V=View T=Terms |
| Transaction Code: D=Temp Disconnect C=C      | ancel P=Page E=Exit I=Inquiry       |
| TEMPORARY DISCONNECT S=Submit Pager Reprogra | am                                  |
| 2359945 001 PAGE ONE COMMUNICATIONS          | PD# :                               |
| Pager Information Common Common Common       | Fychange Dager Info                 |
| Capacida (0962001                            |                                     |
|                                              |                                     |
| Tel #: 213/071-3838 EXT/PIN.:                | rrequency.:                         |
| Frequency.: 931.8625 Life Style Plus 1200    | Baud                                |
| Status: SER Service: DIG Function:           | 318 Baud: 1200 Promo:               |
| Service Info                                 |                                     |
| Holder: <u>DAFFY_DUCK</u>                    | Start Date:: 5/16/01                |
| Overcall Plan: <u>UNL</u> UNLIMITED 0/.15    | Future End Serv: _                  |
| Carrier Code.:                               | End Date: <u>0/00/00</u>            |
| Recurring Rate:                              | Last Changed: 6/01/01 10:35:10      |
| Save Information (Y/N): Y                    | User: OM                            |
| Phone InfoFeatures                           |                                     |
| S Telephone Ext/PIN Pat Gro COV VM           | Features                            |
| 215/671-5858 PAR WID MP1                     | 101                                 |
|                                              |                                     |
|                                              |                                     |
| · · · · · · · · · · · · · · · · · · ·        | ·                                   |
| 200 000 00 00                                |                                     |
| Enter Y to save information.                 |                                     |
|                                              |                                     |

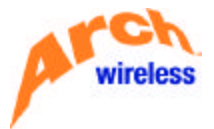

A. If the correct record is displayed (i.e., you are viewing the record for the pager you wish to temporarily disconnect), press <Enter>. (The Save Information field defaults to a value of "Y" (Yes). The message "Record Updated" will appear, and the pager will now be temporarily disconnected.

| RI 3140DD BOSS                                                                                                    | 6/94/91                            |
|----------------------------------------------------------------------------------------------------|------------------------------------|
| ROSSACCESS MCREILA DESELLED PAGED MA                                                                                                    | INTENANCE 07:54:37                 |
| A=Activate M=Modify X=                                                                                                    | Evolution RePercent VeView TeTerms |
| Transaction Code: D=Temp Disconnect C=C                                                                                                    | appeal D=Dage F=Evit I=Inquiru     |
| TEMDODADY DISCONNECT S=Submit Dager Deprogr                                                                                                    | ancer F-Fage C-CAR I-Inquiry       |
| DECOME DALE ONE COMMUNICATIONS                                                                                                    |                                    |
|                                                                                                    | PU#:                               |
| Control Control Contro | Exchange Pager Into                |
|                                                                                                    | Lapcode:                           |
| Tel #: 215/6/1-5858 Ext/PIN.:                                                                                                    | Frequency. :                       |
| Frequency.: 931.8625 Life Style Plus 1200                                                                                                    | Baud                               |
| Status: DIS Service: DIG Function:                                                                                                    | 318 Baud: 1200 Promo:              |
| Service Info                                                                                                    |                                    |
| Holder: <u>DAFFY_DUCK</u>                                                                                                    | Start Date:: 5/16/01               |
| Overcall Plan: UNL UNLIMITED 0/.15                                                                                                    | Future End Serv: _                 |
| Carrier Code.:                                                                                                    | End Date: <u>0/00/00</u>           |
| Recurring Rate:                                                                                                    | Last Changed: 6/04/01 8:24:08      |
| Save Information (Y/N): _                                                                                                    | User: OM                           |
| Phone InfoFeatures                                                                                                    |                                    |
| S Telephone Ext/PIN PgT Grp COV VM                                                                                                    | Features                           |
| 215/671-5858 PAB WID MP1                                                                                                    | UØ1                                |
|                                                                                                    |                                    |
|                                                                                                    |                                    |
|                                                                                                    |                                    |
| RIM2001 - Record Lindated                                                                                                    |                                    |
| BLIIZODI - Kecolu opuarea.                                                                                                    |                                    |
|                                                                                                    |                                    |

- **B.** If the pager record displayed is **not** the one you want to temporarily disconnect, type "**N**" in the **Save Information** field, press **<Enter>**, then repeat Step 2 to bring up the correct record to be temporarily disconnected.
- **NOTE: IMPORTANT:** When the transaction has been completed, this option will change the status of the record from **SER** (In Service) to **DIS** (Temporarily Disconnected). The unit will remain billable until **either** 90 days has passed since the date it was placed in **DIS** status **or** until the unit is completely cancelled **before** 90 days have passed. (**BOSS** will automatically cancel all units that have been in **DIS** status for 90 days.)

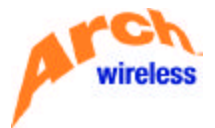

#### CANCELING A PAGER

The "**C**" option allows you to access the record of an **active** pager by entering either its **cap code**, **telephone number**, or **PIN or end-to-end number**. This option allows you to end pager service and billing on the current date.

- Step 1. Type "C" into the Transaction Code field of the Reseller Pager Maintenance screen.
- **Step 2.** To access the desired record, perform one of the following options:
  - A. Type the cap code into the **Capcode** field **without** using the "\_D" format, then press <**Enter>**.
  - B. Type the ten-digit telephone number into the **Telephone #** field, then press **<Enter>**.
  - C. Type the ten-digit telephone number (access number) in the **Telephone #** field, then type the **PIN** or end-to-end number in the **Ext/PIN** field. Press **<Enter>**.

The system will then display the detail information for the pager record.

| BL3140RP               | BOSS                               | 6/04/01                        |
|------------------------|------------------------------------|--------------------------------|
| BOSSACCESS MCBELL4     | RESELLER PAGER MAINTENANCE         | 07:54:37                       |
| f                      | A=Activate M=Modify X=Exchange R=R | Reconnect V=View T=Terms       |
| Transaction Code: [    | )=Temp Disconnect C=Cancel P=Pag   | e E=Exit I=Inquiry             |
| CANCEL                 | S=Submit Pager Reprogram           |                                |
| 2359945 001 PAGE ONE 0 | COMMUNICATIONS PO#:                |                                |
| Pager Info             | Ex                                 | change Pager Info              |
| Capcode: 0962331       | Ca                                 | apcode:                        |
| Tel #: 215/671-58      | 358 Ext/PIN.: FT                   | equency.:                      |
| Frequency.: 931.8625   | 5 Life Style Plus 1200 Baud        |                                |
| Status: DIS Servio     | ce: DIG Function: <u>318</u> Baud: | 1200 Promo:                    |
| Service Info           |                                    |                                |
| Holder: DAFFY DUCK     | Start Date                         | e:: 5/16/01                    |
| Overcall Plan: UNL UN  | NLIMITED 0/.15 Future End          | Serv: _                        |
| Carrier Code.:         | End Date                           | : 0/00/00                      |
| Recurring Rate:        | Last Chang                         | jed: 6/04/01 8:24:08           |
| Save Information (Y/N) | ):User                             | : OM                           |
| Phone Info             | Features                           |                                |
| S Telephone Ext        | PIN PgT Grp COV VM Features        |                                |
| _ 215/671-5858         | <u>PABWID MP1 U01</u>              |                                |
| 19 <u>19</u> - 19      |                                    |                                |
|                        |                                    | +                              |
| 10.846 (M2             |                                    | 10102 54030 2608 26 60876 6096 |
|                        |                                    |                                |
|                        |                                    |                                |

Step 3. Press <Enter>. (The system will place the current date in the End Date field, and the default value in the Save Information field will be "Y" (Yes).

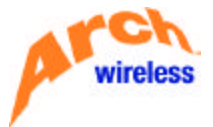

**Step 4.** Press **<Enter>** again if the correct record is displayed (i.e., you are viewing the record for the pager you wish to cancel). The message **Record Deleted** will appear.

| BL3140PP BOSS                              | 6/84/81                             |
|--------------------------------------------|-------------------------------------|
|                                            | INTENANCE 07:54:37                  |
| O-Octiusta M-Madifu Y-I                    | Sychones D=Deconnect U=Uiew T=Terms |
| Transaction Code: DeTage Discourse to CoO  | Exchange R-Reconnect V-View I-Terms |
| Transaction Lode: _ D=Temp Disconnect L=La | ancel P=Page L=Exit l=inquiry       |
| CANCEL S=Submit Pager Reprogra             | m                                   |
| 2359945 001 PAGE ONE COMMUNICATIONS        | 20#:                                |
| Pager Info                                 | Exchange Pager Info                 |
| Capcode: 0962331                           | Capcode:                            |
| Tel #: 215/671-5858 Ext/PIN.:              | Frequency. :                        |
| Frequency.: 931.8625 Life Style Plus 1200  | Baud                                |
| Status: END Service: DIG Function:         | 318 Baud: 1200 Promo:               |
| Service Info                               |                                     |
| Holder: DAFFY DUCK                         | Start Date: : 5/16/01               |
| Overcall Plan: UNL UNLIMITED 0/ 15         | Future End Seru: N                  |
| Copping Code :                             | Fod Date                            |
|                                            | Loot Changed                        |
| Recurring Rate:                            | Last Unanged: 0/04/01 8:24:08       |
| Save Information (Y/N): _                  | User Un                             |
| Phone InfoFeatures                         |                                     |
| _ S Telephone Ext/PIN PgT Grp COV VM       | Features                            |
| _ <u>215/671-5858</u> PAB _ <u>WID</u> MP1 | <u>U01</u>                          |
|                                            |                                     |
|                                            | +                                   |
|                                            |                                     |
| BLM2002 - Record Deleted.                  |                                     |
|                                            |                                     |
|                                            |                                     |

- **NOTE:** If the information is not correct, type **"N"** in the **Save Information** field, press **<Enter>**, then correct the data before repeating step 4.
- **NOTE: IMPORTANT:** When the transaction is completed, this option will change the status of the pager record from **SER** (In Service) or **DIS** (Temporarily Disconnected) to **END** (End-Dated).

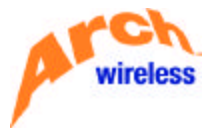

#### FUTURE END-DATING A PAGER

As stated earlier, the "**M**" option allows you to access the record of an **active** pager by entering either its **cap code**, **telephone number**, or **PIN or end-to-end number**, and it allows you to end pager service and billing on a future date. For future end-dating, you may specify any date between 1 and 366 days in the future.

- Step 1. Type "M" into the Transaction Code field of the Reseller Pager Maintenance screen.
- **Step 2.** To access the desired record, perform one of the following options:
  - A. Type the cap code into the **Capcode** field **without** using the "\_D" form at, then press **<Enter>**.
  - B. Type the ten-digit telephone number into the **Telephone #** field, then press **<Enter>**.
  - C. Type the ten-digit telephone number (access number) in the **Telephone #** field, then type the **PIN** or end-to-end number in the **Ext/PIN** field. Press **<Enter>**.

The system will then display the detail information for the pager record.

| BL3140RP                                                                                                    | BOSS                                    | 7/29/01             |
|----------------------------------------------------------------------------------------------------|-----------------------------------------|---------------------|
| BOSSTRN MCBELL4                                                                                                    | RESELLER PAGER MAINTENANCE              | 16:49:04            |
| ADMODESCI DE LA COMPANIA DE LA COMPANIA DE LA COMPA | A=Activate M=Modify X=Exchange R=Reconr | nect V=View T=Terms |
| Transaction Code: _                                                                                                    | D=Temp Disconnect C=Cancel P=Page E=    | Exit I=Inquiry      |
| MODIFY                                                                                                    | S=Submit Pager Reprogram                | (2 )7               |
| 2359945 001 PAGE ONE                                                                                                    | COMMUNICATIONS PO#:                     |                     |
| Pager Info                                                                                                    | Exchange                                | ge Pager Info       |
| Capcode: 0962331                                                                                                    | Capcode                                 | b 1                 |
| Tel #: 215/671-                                                                                                    | 5858 Ext/PIN.: Frequer                  | ю <b>у.</b> :       |
| Frequency.: 931.86                                                                                                    | 25 Life Style Plus 1200 Baud            | 2652                |
| Status: SER Serv                                                                                                    | ice: DIG Function: <u>318</u> Baud: 120 | 10 Promo:           |
| Service Info                                                                                                    |                                         |                     |
| Holder: DAFFY DUCK                                                                                                    | Start Date:                             | : 7/29/01           |
| Overcall Plan: <u>UNL</u>                                                                                                    | UNLIMITED 0/.15 Future End Serv         | ·: _                |
| Carrier Code.:                                                                                                    | End Date                                | :                   |
| Recurring Rate:                                                                                                    | Last Changed                            | : 7/29/01 16:49:58  |
| Save Information (Y/                                                                                                    | 'N): _ User                             | : OM                |
| Phone Info                                                                                                    | Features                                |                     |
| _ S Telephone Ex                                                                                                    | t∕PIN PgT G⊤p COV VM Features           |                     |
| _ 215/671-5858 _                                                                                                    | PAB WID MP1 U01 MAN                     |                     |
|                                                                                                    |                                         |                     |
|                                                                                                    |                                         |                     |
|                                                                                                    |                                         |                     |
|                                                                                                    |                                         |                     |
|                                                                                                    |                                         |                     |

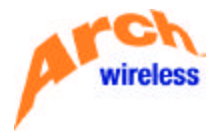

- **Step 3.** To make the cancellation take effect on a **future** date, type **"Y"** (Yes) in the **Future End Serv** field.
- Step 4. Type the desired future end-date in the End Date field, using the format of MM/DD/YY (example:08/31/01). Only dates from 1 to 366 days from the current date are allowed as valid future end-dates.
- Step 5. Press <Enter>. (The default value in the Save Information field will be "Y" (Yes).

| BL3140PP BOSS                           | 7/29/81                               |
|-----------------------------------------|---------------------------------------|
| BOSSTON MCBELLA DESELLED DAGED          | MOINTENONCE 16:49:04                  |
| A=Activate M=Modify                     | V=Exchange D=Deconnect U=Uiew T=Terme |
| Transaction Code: DeTerm Disconnect (   | Concel D-Doce E-Evit I-Termin         |
| MODIEY Securit Decer Depres             | -cancer P-Page L-Exit I-Inquiry       |
|                                         | Jon Ham                               |
|                                         | PU#:                                  |
| Pager Info                              | Exchange Pager Info                   |
| Capcode: 0962331                        | Lapcode:                              |
| Tel #: <u>215/671-5858</u> Ext/PIN.:    | Frequency.                            |
| Frequency.: 931.8625 Life Style Plus 12 | 200 Baud                              |
| Status: SER Service: DIG Function.      | .: <u>318</u> Baud: 1200 Promo:       |
| Service Info                            |                                       |
| Holder: DAFFY DUCK                      | Start Date:: 7/29/01                  |
| Overcall Plan: UNL UNLIMITED 0/.        | 15 Future End Serv: Y                 |
| Carrier Code.:                          | End Date: 8/31/01                     |
| Recurring Rate:                         | Last Changed: 7/29/01 16:49:58        |
| Save Information (Y/N): Y               | User                                  |
| Phone InfoFeatur                        |                                       |
| S Telephone Ext/PIN Pat Gro COV U       | M Features                            |
| 215/671-5859 DAR UID N                  | 1D1 LIQ1 MAN                          |
| _ <u>Z15/011-5656</u> FHB _ WID         |                                       |
|                                         |                                       |
|                                         | <sup>+</sup>                          |
| 200 100 0 0 00                          |                                       |
| Enter Y to save information.            |                                       |
|                                         |                                       |

- **Step 6.** If the correct record is displayed (i.e., you are viewing the record for the pager you wish to future end-date) and the data you entered in Steps 3 and 4 is correct, press the **<Enter>** key again. The message **Record Updated** will appear.
  - **NOTE:** If the information is not correct, type **"N"** in the **Save Information** field, press **<Enter>**, then correct the data before repeating steps 5 and 6.

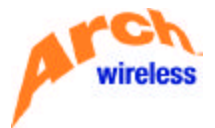

#### **RECONNECTING A PAGER**

The **"R"** option allows you to access the record of a **temporarily disconnected** pager by entering either its **cap code**, **telephone number**, or **PIN or end-to-end number**. This option also allows you to access the record of a **cancelled** pager by entering its cap code.

- Step 1. Type "R" into the Transaction Code field of the Reseller Pager Maintenance screen.
- **Step 2.** To access the desired record, perform one of the following options:
  - A. Type the cap code into the **Capcode** field **without** using the "\_D" format, then press <**Enter>**
  - B. Type the ten-digit telephone number into the Telephone # field, then press < Enter>
  - C. Type the ten-digit telephone number (access number) in the **Telephone #** field, then type the **PIN** or end-to-end number in the **Ext/PIN** field. Press **<Enter>**.

The system will then display the detail information for the pager record.

| BL3140RP BOSS                             | 6/18/01                                       |
|-------------------------------------------|-----------------------------------------------|
| BOSSACCESS MCBELL4 RESELLER PAGER MA      | INTENANCE 12:21:09                            |
| A=Activate M=Modify X=                    | Exchange R=Reconnect V=View T=Terms           |
| Transaction Code: _ D=Temp Disconnect C=C | ancel P=Page E=Exit I=Inquiry                 |
| RECONNECT S=Submit Pager Reprogr          | m                                             |
| 2359945 001 PAGE ONE COMMUNICATIONS       | PO#:                                          |
| Pager Info                                | Exchange Pager Info                           |
| Capcode: 0962331                          | Capcode:                                      |
| Tel #: 215/671-5858 Ext/PIN.:             | Frequency. :                                  |
| Frequency.: 931.8625 Life Style Plus 1200 | Baud                                          |
| Status: END Service: DIG Function:        | 318 Baud: 1200 Promo:                         |
| Service Info                              |                                               |
| Holder: <u>DAFFY DUCK</u>                 | Start Date:: 6/18/01                          |
| Overcall Plan: <u>UNL</u> UNLIMITED 0/.15 | Future End Serv: _                            |
| Carrier Code.:                            | End Date: <u>6/18/01</u>                      |
| Recurring Rate:                           | Last Changed: 6/18/01 12:22:18                |
| Save Information (Y/N): Y                 | User: OM                                      |
| Phone InfoFeatures                        |                                               |
| _ S Telephone Ext/PIN PgT Grp COV VM      | Features                                      |
| _ <u>215/671-5858</u> PAB _ WID MP1       | <u>U01 MAN</u>                                |
|                                           |                                               |
|                                           | +                                             |
|                                           | 201 AN 10019 10101 20101 20201 AN 10019 10194 |
| Enter Y to save information.              |                                               |
|                                           |                                               |

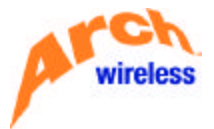

The default value in the Save Information field is "Y" (Yes).

A. If the correct record is being displayed (i.e., you are viewing the record for the pager you wish to reconnect), press <Enter>. The message "Record Updated" (or "Record Reinstated" if the pager was completely end-dated) will appear.

| PL 2140DD D000                                  | 6 (04 (01                    |
|-------------------------------------------------|------------------------------|
|                                                 |                              |
| BUSSHULESS MUBELLA RESELLER PHOER MAINTENAM     | JE 07:54:37                  |
| A=Activate M=Modify X=Exchange                  | e R=Reconnect V=View T=Terms |
| Transaction Code: _ D=Temp Disconnect C=Cancel  | P=Page E=Exit I=Inquiry      |
| RECONNECT S=Submit Pager Reprogram              | 1975 62 62                   |
| 2359945 001 PAGE ONE COMMUNICATIONS PO#:        |                              |
| Pager Info                                      | Exchange Pager Info          |
| Capcode : 0962331                               | Capcode :                    |
| Tel # : 215/671-5858 Ext/PIN :                  |                              |
| Erequency 921 9625 Life Style Dive 1200 Baud    | r requerioy                  |
| Platus . 250 Capulas . DIC Emplies . 210 Dadu   | ul 1200 Deemo                |
| Status: SER Service: Did Function: 318 Ba       | Ja: 1200 Promo:              |
| Service Info                                    |                              |
| Holder: DAFFY DUCK Start                        | Date:: 6/04/01               |
| Overcall Plan: <u>UNL</u> UNLIMITED 0/.15 Futur | e End Serv: _                |
| Carrier Code.: End D                            | ate: <u>0/00/00</u>          |
| Recurring Rate: Last                            | Changed: 6/04/01 9:37:28     |
| Save Information (Y/N): User.                   | : OM                         |
| Features                                        |                              |
| S Telephone Ext/PIN PoT Gro COV VM Featur       | res                          |
| 215/671-5858 DOR UID MD1 U01                    |                              |
|                                                 |                              |
|                                                 |                              |
|                                                 | *                            |
|                                                 |                              |
| BLM2003 - Record Reinstated.                    |                              |
|                                                 |                              |

- **B.** If the pager record displayed is **not** the one you want to reconnect, type "**N**" in the **Save Information** field and press **<Enter>**. Repeat Step 2 to bring up the correct record to be reconnected before pressing **<Enter>**.
- **NOTE: IMPORTANT:** When the transaction is completed, this option will automatically change the status of a temporarily disconnected record from **DIS** (Temporarily Disconnected) to **SER** (In Service). It will also automatically change the status of a cancelled record from **END** (End-Dated) to **SER** (In Service).

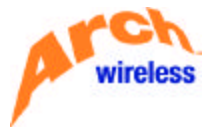

#### EXCHANGING A PAGER

The **"X"** option allows you to access the record of an **active** pager by entering either its **cap code**, **telephone number**, or **PIN or end-to-end number**. This option allows you to exchange an in-service (**SER**) pager with an available (**AVL**) or end-dated (**END**) unit.

- Step 1. Type "X" into the Transaction Code field of the Reseller Pager Maintenance screen.
- **Step 2.** To access the record for the pager you wish to exchange, perform one of the following options:
  - A. Type the cap code into the Capcode field without using the "\_D" format
  - **B.** Type the ten-digit telephone number into the **Telephone #** field
  - **C.** Type the ten-digit telephone number (access number) in the **Telephone #** field, then type the PIN or end-to-end number in the **Ext/PIN** field
- **Step 3.** After you have entered the **cap code**, the **telephone number**, or the access number with **PIN** for the pager you wish to exchange, move the cursor to the **Capcode** field for the replacement unit. This field is on the right of your screen.
- Step 4. Type the cap code for the replacement unit into the Capcode field (under "Exchange Pager Info"), then press <Enter>.
  - **NOTE: IMPORTANT:** When doing a pager exchange (swap), you **must** enter either the cap code or the pager # for the "out of service" pager **and** the cap code for the "into service" pager **before** pressing **<Enter>**. If you press **<Enter>** before inputting both pieces of information, you will get the error message "**invalid capcode entered**".

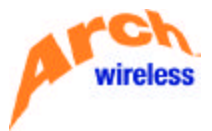

The system will display the detail information for the "out of service" pager, along with the **cap code** for the "into service" pager.

| BL3140RP                               |            |             | BOSS             |                  | 6/04/01               |
|----------------------------------------|------------|-------------|------------------|------------------|-----------------------|
| BOSSTRN                                | MCBELL4    | RESEL       | LER PAGER M      | AINTENANCE       | 11:05:57              |
| 10110-0110-0110-0110-0110-0110-0110-01 |            | A=Activate  | M=Modify X       | =Exchange R=Reco | onnect V=View T=Terms |
| Transaction                            | n Code:    | D=Temp Dis  | connect C=       | Cancel P=Page    | E=Exit I=Inquiry      |
| EXCHANGE                               | -          | S=Submit P  | адет Кертод      | ram              |                       |
| 2359945 001                            | L PAGE ONE | COMMUNICAT  | IONS             | PO#:             |                       |
| Радет                                  | Info       |             |                  | Excha            | ange Pager Info       |
| Capcode                                | 0962331    |             |                  | Capco            | de: 0878883           |
| Tel #                                  | 215/671-5  | 858 Ext/PI  | N. :             | Frequ            | Jency. :              |
| Frequency.                             | 931.862    | 25 Life Sty | le Plus 120      | 0 Baud           |                       |
| Status                                 | SER Servi  | ce: DIG     | Function.        | : 318 Baud       | 1200 Promo:           |
| Service                                | Info       |             |                  |                  |                       |
| Holder: DAF                            | FY DUCK    |             |                  | Start Date:      | : 6/04/01             |
| Overcall Pl                            | lan: UNL   |             |                  | Future End Se    | TU:                   |
| Carrier Coo                            | de. :      |             |                  | End Date         |                       |
| Recurring R                            | Rate:      |             |                  | Last Changed.    | 6/04/01 10:19:06      |
| Save Inform                            | ation (Y/M | 0:Y         |                  | llser            | : OM                  |
| Phone                                  | Info       |             | Feature          | S                |                       |
| S Teler                                | phone Ext  | PIN PoT     | GTD COV VM       | Features         |                       |
| 215/6                                  | 71-5858    | PAB         | WID MP           | 1 101            |                       |
|                                        | 2 0000     |             | _ <u>wate</u> in | <u> </u>         |                       |
|                                        |            |             |                  |                  |                       |
| - <del></del>                          |            |             |                  | +                | <del> </del>          |
| Enter Y to                             | saue infor | mation      |                  |                  |                       |
|                                        | 3000 11101 | notion.     |                  |                  |                       |
| 1                                      |            |             |                  |                  |                       |

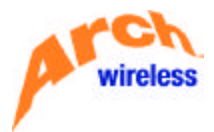

- **Step 5.** To complete the exchange, do **one** of the following, depending on whether you are processing a **like** exchange or an **unlike** exchange:
  - A. If you are processing a LIKE exchange (that is, a local to local exchange, or a nationwide to nationwide exchange), and if the information on the screen is correct, press <Enter>. (The default in the Save Information field is "Y" for Yes). The message Record Added will then appear.
  - **NOTE:** If the information on the screen is **not** correct, you must type **"N"** in the **Save Information** field, press **<Enter>**, then enter the correct information before completing this step. (You may use the **<Tab>** key to move the cursor to the field you want to correct.)

| BL3140RP BOSS                            | 6/04/01                                        |
|------------------------------------------|------------------------------------------------|
| BOSSTRN MCBELL4 RESELLER PAGER M         | AINTENANCE 11:05:57                            |
| A=Activate M=Modify X                    | =Exchange R=Reconnect V=View T=Terms           |
| Transaction Code: _ D=Temp Disconnect C= | Cancel P=Page E=Exit I=Inquiry                 |
| EXCHANGE S=Submit Pager Reprog           | ram                                            |
| 2359945 001 PAGE ONE COMMUNICATIONS      | P0#:                                           |
| Pager Info                               | Exchange Pager Info                            |
| Capcode: <u>0878883</u>                  | Capcode:                                       |
| Tel #: <u>215/671-5858</u> Ext/PIN.:     | Frequency. :                                   |
| Frequency.: 931.8625 Executive 1200 Baud | NEC                                            |
| Status: SER Service: DIG Function        | : <u>318</u> Baud: 1200 Promo:                 |
| Service Info                             |                                                |
| Holder: <u>DAFFY_DUCK</u>                | Start Date:: 6/04/01                           |
| Overcall Plan: <u>UNL</u> UNLIMITED 0/.1 | 5 Future End Serv: _                           |
| Carrier Code.:                           | End Date: <u>0/00/00</u>                       |
| Recurring Rate:                          | Last Changed: 6/04/01 11:18:43                 |
| Save Information (Y/N): _                | User: OM                                       |
| Phone InfoFeature                        | \$                                             |
| _ S Telephone Ext∕PIN PgT G⊤p COV VM     | Features                                       |
| _ <u>215/671-5858</u> PAB _ WID MP       | <u>1    U01                               </u> |
|                                          |                                                |
|                                          | *                                              |
| DI M2000 Descent Added                   |                                                |
| BLNZUUU - Record Hdded.                  |                                                |
|                                          |                                                |

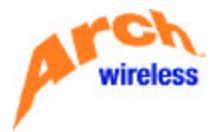

B. If you are processing an UNLIKE exchange (i.e., a local to nationwide, a nationwide to local, an alpha to digital, a digital to alpha), the cursor will move to the Overcall Plan field. The system will place an Overcall Plan code in the Overcall Plan field by default, based on the service type of the replacement pager. If you wish to change any data, press the <Tab> key to move the cursor to the field(s) you wish to change. Type in the updated information and press <Enter>. If necessary, you can refer to the BOSS Code Book for Resellers for valid codes.

| BL3140RP BOSS                              | 6/04/01                              |
|--------------------------------------------|--------------------------------------|
| BOSSTRN MCBELL4 RESELLER PAGER M           | AINTENANCE 11:46:13                  |
| A=Activate M=Modify X                      | =Exchange R=Reconnect V=View T=Terms |
| Transaction Code: _ D=Temp Disconnect C=   | Cancel P=Page E=Exit I=Inquiry       |
| EXCHANGE S=Submit Pager Reprog             | ram                                  |
| 2359945 001 PAGE ONE COMMUNICATIONS        | P0#:                                 |
| Pageт Info                                 | Exchange Pager Info                  |
| Capcode: <u>0878883</u>                    | Capcode: <u>0805566</u>              |
| Tel #: <u>215/671-5858</u> Ext/PIN.:       | Frequency.:                          |
| Frequency.: 931.8625 Executive 1200 Baud   | NEC                                  |
| Status: SER Service: DIG Function          | : <u>318</u> Baud: 1200 Promo:       |
| Service Info                               |                                      |
| Holder: <u>DAFFY_DUCK</u>                  | Start Date:: 6/04/01                 |
| Overcall Plan: <u>ABA</u>                  | Future End Serv: _                   |
| Carrier Code.: <u>LCL</u>                  | End Date: <u>0/00/00</u>             |
| Recurring Rate:                            | Last Changed: 6/04/01 11:43:52       |
| Save Information (Y/N): Y                  | User: 0M                             |
| Phone InfoFeature                          | S                                    |
| _ S Telephone Ext/PIN PgI GTp COV VM       | Features                             |
| _ <u>800/946-4646</u> 6/9255/ NIW _ NIW NV | Ľ                                    |
|                                            | ·                                    |
| · · · · · · · · · · · · · · · · · · ·      |                                      |
| False Wils and defendition                 |                                      |
| Enter Y to save information.               |                                      |
|                                            |                                      |

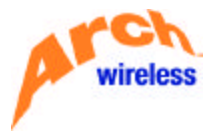

Step 6. If the information on the screen is correct, press <Enter>. (The Save Information field contains a value of "Y" (Yes) by default).

| BL3140RP BOSS                                       | 6/04/01                                  |
|-----------------------------------------------------|------------------------------------------|
| BOSSTRN MCBELL4 RESELLER PAGER MAINT                | ENANCE 11:46:13                          |
| A=Activate M=Modify X=Exc                           | hange R=Reconnect V=View T=Terms         |
| Transaction Code: _ D=Temp Disconnect C=Canc        | el P=Page E=Exit I=Inquiry               |
| EXCHANGE S=Submit Pager Reprogram                   |                                          |
| 2359945 001 PAGE ONE COMMUNICATIONS PO#             | 1                                        |
| Pager Info                                          | Exchange Pager Info                      |
| Capcode: <u>0805566</u>                             | Capcode:                                 |
| Tel #: <u>800/946-4646</u> Ext/PIN.: <u>6792558</u> | Frequency. :                             |
| Frequency.: 931.8875 Bravo Flex 6400 Baud           | 2022 2624                                |
| Status: SER Service: NWD Function: 51               | 8 Baud: 6400 Promo:                      |
| Service Info                                        |                                          |
| Holder: <u>DAFFY DUCK</u> S                         | tart Date:: 6/04/01                      |
| Overcall Plan: <u>ABA</u> 000/.15 F                 | uture End Serv: _                        |
| Carrier Code.: <u>LCL</u> E                         | nd Date: <u>0/00/00</u>                  |
| Recurring Rate: L                                   | ast Changed: 6/04/01 11:50:05            |
| Save Information (Y/N): _ U                         | ser:: OM                                 |
| Features                                            |                                          |
| _ S Telephone Ext/PIN PgT Grp COV VM F              | eatures                                  |
| _ 800/946-4646 6792558 NTW _ NTW NVP I              | <u>NT</u>                                |
|                                                     |                                          |
|                                                     | +                                        |
|                                                     | 24 12449 1222 12423 12649 24 12449 12454 |
| BLM2028 - Record swapped.                           |                                          |
| 5.637                                               |                                          |

- **NOTE:** If the information on the screen is **not** correct, you must type "**N**" in the **Save Information** field, press **<Enter>**, then enter the correct the information before completing step 6. (You may use the **<Tab>** key to move the cursor to the field you want to correct.)
- **NOTE: IMPORTANT:** When the transaction is completed, this option will change the status of the **old** unit from **SER** (In Service) to **END** (End-Dated), and the status of the **new** unit from **AVL** (Available) or **END** (End-Dated) to **SER** (In Service).

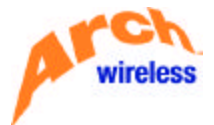

#### SENDING A TEST PAGE

The "P" option allows you to access the record of an **active** pager by entering either its **cap code**, **telephone number**, or **PIN or end-to-end number**.

- Step 1. Type "P" into the Transaction Code field of the Reseller Pager Maintenance screen.
- **Step 2.** To access the desired record, perform one of the following options:
  - A. Type the cap code into the **Capcode** field **without** using the "\_D" format, then press **<Enter>**.
  - **B.** Type the ten-digit telephone number into the **Telephone #** field, then press **<Enter>**.
  - **C.** Type the ten-digit telephone number (access number) in the **Telephone #** field, then type the **PIN** or end-to-end number in the **Ext/PIN** field. Press **<Enter>**.
  - NOTE: Take care to access the correct record, because after you have pressed <Enter> in Step 2, a test page will be sent to the unit. The message "Test Page Is Complete. PGT Should Send Test page To Equipment Now" will display.

#### REPROGRAMMING A PAGER

The **"S**" option allows you to reprogram a pager record in the paging terminal.

- Step 1. Type "S" into the Transaction Code field of the Reseller Pager Maintenance screen.
- **Step 2.** To access the desired record, perform one of the following options:
  - A. Type the cap code into the **Capcode** field **without** using the "\_D" format, then press **<Enter>**.
  - B. Type the ten-digit telephone number into the Telephone # field, then press <Enter>.
  - **C.** Type the ten-digit telephone number (access number) in the **Telephone #** field, then type the **PIN** or end-to-end number in the **Ext/PIN** field. Press **<Enter>**.
- Step 3. Press <Enter> once. The desired record will be displayed and the following message will appear: "Reprogram request successfully sent.

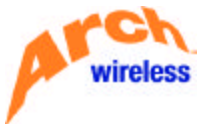

## USING THE INQUIRY OPTIONS

#### ACCESSING THE INQUIRY OPTION MENU

- **Step 1.** Type the letter "I" into the **Transaction Code** field of the **Reseller Pager Maintenance** screen. The system will then display the **Inquiry Options** menu.
- **Step 2.** Type the two-digit code that corresponds to the type of inquiry you want to perform. The codes are identified in the table below.

| Code | Definition                                             |
|------|--------------------------------------------------------|
| 01   | Inventory Inquiry                                      |
| 02   | Overcall Inquiry                                       |
| 03   | Overcall History Inquiry                               |
| 04   | Contract Inquiry by Holder                             |
| 05   | Account Balance Information                            |
| 06   | Reseller Equipment Entry                               |
| 07   | Total In Service Units Inquiry                         |
| 99   | Exit (Return to the Reseller Pager Maintenance screen) |

The use of each of these options is explained as follows:

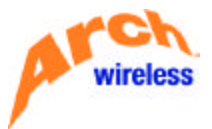

#### INVENTORY INQUIRY (OPTION 01)

The **Inventory Inquiry** screen is used to view each service on your account. Information such as the cap code, telephone/PIN number, frequency, service, status, model, coverage, and paging terminal is displayed. This screen allows you to search by **capcode**, **frequency**, **service type**, **status**, or **frequency and capcode**.

| BL820 | Ø1RP                                                                                                    |                         |             | BOSS                                                                                                    |                                                                    |                                                                    |                                                                    |                                                                    |                                                                                                    |                                                                        | 6/04  | 1/01 |
|-------|----------------------------------------------------------------------------------------------------|-------------------------|-------------|----------------------------------------------------------------------------------------------------|--------------------------------------------------------------------|--------------------------------------------------------------------|--------------------------------------------------------------------|--------------------------------------------------------------------|----------------------------------------------------------------------------------------------------|------------------------------------------------------------------------|-------|------|
| MDCCF | AOEC MCB                                                                                                    | ELL4                    | INVENTO     | DRY INQUIR                                                                                                    | Y                                                                  |                                                                    |                                                                    |                                                                    |                                                                                                    | 1                                                                      | 13:51 | 1:13 |
| Сарсо | ode:                                                                                                    | от Free<br>Сари         | 4           | or Suc                                                                                                    | Туре                                                               |                                                                    | ог (                                                               | Statu                                                              | JS                                                                                                    | -9                                                                     |       |      |
| Sel   | F/B=Scroll<br>Capcode                                                                                                    | E=Exit U=H<br>Telephone | Ext/PIN F   | d)<br>Frequency                                                                                                    | Syc                                                                | Sts                                                                | Own                                                                | Тур                                                                | Mdl                                                                                                    | Chn                                                                    | Coy   | PgT  |
|       | D0000000<br>D0000329<br>D0000383<br>D0000383<br>D0000383<br>D0000384<br>D0000385<br>D0000385<br>D0000386<br>D0000386<br>D0000386<br>D0000387<br>D0000387<br>D0000388 |                         |             | 931.8625<br>152.1500<br>931.8625<br>152.1500<br>931.8625<br>931.8625<br>931.8625<br>152.1500<br>931.8625<br>152.1500<br>931.8625<br>152.1500<br>931.8625 | DIG<br>DIG<br>DIG<br>DIG<br>DIG<br>DIG<br>DIG<br>DIG<br>DIG<br>DIG | AVL<br>AVL<br>AVL<br>AVL<br>AVL<br>AVL<br>AVL<br>AVL<br>AVL<br>AVL | AGN<br>AGN<br>AGN<br>AGN<br>AGN<br>AGN<br>AGN<br>AGN<br>AGN<br>AGN | PAG<br>PAG<br>PAG<br>PAG<br>PAG<br>PAG<br>PAG<br>PAG<br>PAG<br>PAG | BPT<br>BRV<br>BP4<br>BP4<br>BP4<br>BP4<br>BP4<br>BP4<br>BRV<br>BP4<br>BRV<br>BP4<br>BRV<br>BP4<br>BRV<br>BP4 | 115<br>9<br>115<br>115<br>9<br>115<br>9<br>115<br>9<br>115<br>9<br>115 |       |      |
| -     | D0000389<br>Select Cap                                                                                                    | code (X) and            | d Press Ent | 931.8625<br>ter.                                                                                                    | DIG                                                                | AVL                                                                | AGN                                                                | Pag                                                                | BP4                                                                                                    | 115                                                                    | -1    | 1ore |
|       |                                                                                                    |                         |             |                                                                                                    |                                                                    |                                                                    |                                                                    |                                                                    |                                                                                                    |                                                                        |       |      |

**Step 1.** To search, perform **one** of the following options:

- A. Type the cap code into the **Capcode** field at the upper left of the screen without using the "\_D" format, then press **<Enter>**.
- **B.** Type the frequency number into the **Freq** field (do **not** type a decimal point), then press **<Enter>** (example: 9318625).
- C. Type the three-character service type code in the Svc Type field, then press <Enter>. (Example codes: DIG=Digital, ALP=Alphanumeric, NWD=Nationwide Digital, NWA=Nationwide Alphanumeric.)
- D. Type the three-character status code in the **Status** field, then press **<Enter>**. (Example: **SER**=In Service, **AVL**=Available. These are the **only** valid status codes.)
- E. Type the frequency number into the **Freq** field (do **not** type a decimal point), then type the cap code into the second **Capcode** field using the "\_D" format, then press **<Enter>**.

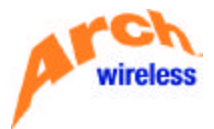

After you have pressed **<Enter>** in Step 1, the screen will display the following information:

- ?? **Capcode:** Displays the cap code associated with the pager record.
- ?? **Telephone:** Displays the pager number for an active (**SER**, in service) pager.
- ?? Ext/PIN: Displays the PIN number associated with the pager telephone number.
- ?? Frequency: Displays the pager's frequency.
- ?? **Svc:** Displays the service type of the pager (example: DIG).
- ?? Status: Displays the total pager's status (either AVL or SER).
- ?? **Own:** Displays the pager's ownership (example: **AGN** = agent owned).
- ?? **Typ:** Displays the equipment classification (example: **PAG**= pager).
- ?? Mdl: Displays the pager model (with baud rate see NOTE below).
- ?? **Chn:** Displays the channel code that corresponds to the pager frequency.
- ?? Cov: Displays the coverage code for an active pager (status SER).
- ?? **Pgt:** Displays the paging terminal for the phone number of an active pager.
  - **NOTE:** To determine the baud rate of a pager in **BOSS**, you must look at the last character in the three-character model code. Baud rates decode as follows:

| Last<br>character of<br>model code | Baud<br>rate |
|------------------------------------|--------------|
| "F"                                | 512          |
| " <b>T</b> "                       | 1200         |
| "4"                                | 2400         |
| "X" or "6"                         | Flex         |

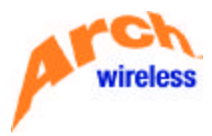

- Step 2. To view a specific record, press <Tab> until the cursor is next to the desired record. Type "X" in the SEL field and then press <Enter>. You will be returned to the Reseller Pager Maintenance screen, on which the selected pager record will be displayed.
  - **NOTE:** To scroll forward (down) through the list and view additional records, type "**F**" in the **F/B=Scroll** field. To scroll back (up), type "**B**" in the **F/B=Scroll** field. To view additional information you may expand the screen by pressing "**U**"=**Fold/Unfold**.

| BL82      | Ø1RP                       |                            |                     | BOSS         |        |      |     |     |       |                      |     | 6/04  | 1/01 |
|-----------|----------------------------|----------------------------|---------------------|--------------|--------|------|-----|-----|-------|----------------------|-----|-------|------|
| MDCC      | AOEC MCBEL                 | .L4                        | INVENT              | FORY I       | NOUIR  | Y    |     |     |       |                      | 1   | 14:02 | 2:21 |
| Сарс      | ode:                       | от Ете <b>ц</b><br>Сарсо   | de                  | or           | Suc    | Туре | _   | ог  | Statu | u <b>s</b> <u>SE</u> | ER  |       |      |
| U(<br>Sel | F/B=Scroll E<br>Capcode Te | =Exit U=Fo                 | ld/UnFol<br>Ext/PIN | ld)<br>Frequ | ency   | Syc  | Sts | Own | Тур   | Mdl                  | Chn | Coy   | PgT  |
| -         | D0000402 95                | 6/268-4964                 | 0000000             | 931          | . 8625 | DIG  | SER | AGN | PAG   | BP4                  | 115 | STX   | TXI  |
| -         | D0000451 95<br>Equp. Sts D | 6/268-6044<br>ate 5/01/0   | 0000000             | 931          | . 8625 | DIG  | SER | AGN | Pag   | BP4                  | 115 | STX   | TXI  |
|           | D0001726 57<br>Equp. Sts D | 3/499-5485<br>ate 1/15/0   | 0000000<br>1        | 931          | . 8625 | DIG  | SER | AGN | Pag   | BP4                  | 115 | JC    | STG  |
| -         | D0001727 57<br>Equp. Sts D | /3/499-5508<br>late 1/15/0 | 0000000<br>1        | 931          | . 8625 | DIG  | SER | AGN | Pag   | BP4                  | 115 | JC    | STG  |
| -         | D0011254 20<br>Equp. Sts D | )5/750-1327<br>Jate 4/24/0 | 0000000<br>19       | 462          | . 7500 | DIG  | SER | AGN | PAG   | BPT                  | ZV  | WID   | BHM  |
| 0.000     | D0012198 80<br>Equp. Sts D | )0/542-8244<br>Jate 4/17/0 | 5428244<br>1        | 929          | . 5375 | NWD  | SER | AGN | PAG   | NX6                  | 123 | NTW   | NPN  |
| -         | D0013301 80<br>Equp. Sts D | 0/121-2709<br>ate 1/10/0   | 0000000             | 931          | . 8625 | DIG  | SER | AGN | Pag   | DA4                  | 115 | WID.  | TXD  |
|           | Select Capco               | ode (X) and                | Press Er            | nter.        |        |      |     |     |       |                      |     | -1    | lore |

Type "E" in the Exit field to return to the Reseller Pager Maintenance screen.

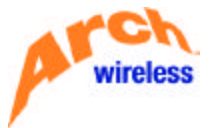

#### OVERCALL INQUIRY (OPTION 02)

The **Overcall Inquiry** screen allows you to display a list of overcalls by customer number and date order. This screen will maintain history for a six-month period of time. Details such as telephone/PIN number, transaction date, overcall type, charged calls, total calls, and amount are displayed.

**NOTE:** Overcalls are billed for previous usage, so the information in this screen pertains to charges that have already been billed to your account. These call counts are **not** "real time" (or current month) call counts.

| BL8202RF<br>MDCCAOEC<br>MCBELL4 | 2                    | OVE                 | BOSS<br>RCALL INC | DUIRY    |         |        |             | 6/04/01<br>14:13:32 |
|---------------------------------|----------------------|---------------------|-------------------|----------|---------|--------|-------------|---------------------|
| Bill (                          | Customer <u>1870</u> | <u>0288</u> Contrac | t                 |          | Trans   | s Date | 0/00/00     | 1                   |
| P111 (F                         | F/B=Scroll)          | _ (F=Fold           | U=Unfold          | d H=Ovc  | Hst     | E=Exit | :)<br>Total |                     |
| Cust                            | Contract             | Telephone           | ∕Ext              | Date     | Тур     | Calls  | Calls       | Amount              |
| 1870288                         | 1870288-001          | 800/542-5293        | 5425293           | 01/29/01 | AVU     | 00096  | 0000141     | 0000019.20          |
| 1870288                         | 1870288-001          | 225/352-8985        | 0000000           | 04/17/01 | ADU     | 00000  | 0000003     | 0000000.00          |
| 1870288                         | 1870288-001          | 618/266-6295        | 0000000           | 04/17/01 | ADU ADU | 00000  | 0000001     | 0000000.00          |
| 1070200                         | 1870288-001          | 41///1-1342         | 0000000           | 04/17/01 | , HUU   | 00000  | 0000003     | 0000000.00          |
| 1070200                         | 1070200-001          | 618/225-2010        | 0000000           | 04/17/01 |         | 00000  | 0000404     | 0000000.00          |
| 1070200                         | 1070200-001          | 410/225-32/0        | 0000000           | 04/17/01 |         | 00000  | 0001100     | 0000000.00          |
| 1870288                         | 1870288-001          | 618/225-4597        | 0000000           | 04/17/01 | ADU     | 00000  | 0000000     | 0000000.00          |
| 1870288                         | 1870288-001          | 618/452-3694        | 0000000           | 94/17/01 | ADU     | 00000  | 0000000     | 0000000.00          |
| 1870288                         | 1870288-001          | 618/452-7629        | 0000000           | 04/17/01 | ADU     | 00000  | 0000002     | 0000000.00          |
| 1870288                         | 1870288-001          | 618/624-9475        | 0000000           | 04/17/01 | ADU     | 00000  | 0000069     | 0000000.00          |
| 1870288                         | 1870288-001          | 314/253-3134        | 0000000           | 04/17/01 | ADU     | 00000  | 0000019     | 0000000.00          |
| 1870288                         | 1870288-001          | 314/253-3674        | 0000000           | 04/17/01 | ADU     | 00000  | 0000001     | 0000000.00          |
| 1870288                         | 1870288-001          | 314/253-6235        | 0000000           | 04/17/01 | . ADU   | 00000  | 0000050     | 0000000.00          |
|                                 |                      |                     |                   |          |         |        |             | -Моте               |
| 1                               |                      |                     |                   |          |         |        |             |                     |

NOTE: Your account number will default in the **Bill Customer** field.

- **Step 1.** In the **Contract** field, type your seven-digit Account number and the three-digit Term number from which you want the search to begin, (for example, using "1870288-002," "1870288" is the Account number and "002" is the Term number), then press **<Enter>**. (If the Term portion of the field is left blank, the system will default to **001**.)
- Step 2. In the Transaction Date field, type the date from which you want to begin the search, then press <Enter>. When typing the date, use the format MM/DD/YY (example:06/22/01). The

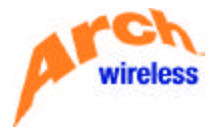

system will default to the oldest record if no date is entered. After you press **<Enter>**, the following Overcall information will be displayed:

- ?? Bill Customer: Displays the customer number associated with the overcall charges.
- ?? **Contract**: Displays the contract number (& term) associated with the overcall charges.
- ?? **Telephone/Ext**: Displays the pager telephone number (and PIN, if applicable) that incurred the overcall charges.
- ?? **Tran Date**: Displays the date the overcall charges were posted to the account.
- ?? **Ovc Type**: Displays the type of overcall charge.
- ?? Chrg Calls: Displays the number of excess calls the pager received.
- ?? **Total Calls**: Displays the total num ber of calls the pager received.
- ?? **Amount**: Displays the amount billed for the overcalls.
- **NOTE:** To scroll forward (down) through the list and view additional records, type "**F**" in the **F/B=Scroll** field. To scroll back (up), type "**B**" in the **F/B=Scroll** field. If you wish to view more detailed information, type "**F**"("fold out"). To return the screen to its original ("unfolded") appearance, type "**U**".

You may type "H" (Ovc Hst) to go to the Overcall History Inquiry (Option 03) screen.

Type "E" (Exit) to return to the Reseller Pager Maintenance screen.

**NOTE:** Although call counts for traditional 1-way pagers are based on the number of calls a pager receives in a month, there are exceptions (as noted below).

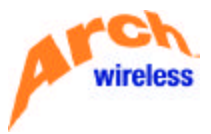

**In addition** to any standard overcall charges, a Nationwide 1-way pager that is programmed with Nationwide Voice Mail will **also** receive overcall charges for excess minutes used for voice messaging. The code for this type of overcall charge is **AVU** (additional voice usage), and it is illustrated on the first line below.

| BL8202RP            | BOSS                 |              |            |         | 6/04/01    |
|---------------------|----------------------|--------------|------------|---------|------------|
| MDCCAOEC            | OVERCALL INC         | IUIRY        |            |         | 14:13:32   |
| MCBELL4             | 0000 0               |              | <b>D</b> 1 | 0.00.00 |            |
| Bill Customer 180   | 0288 CONTRACT        | ITans        | Date       | 0/00/00 | 2          |
| _ (F/B=Scroll)      | _ (F=Fold U=Unfold   | H=Ovc Hst    | E=Exit     | )       |            |
| Bill                |                      | Tran Ovc     | Chrg       | Total   |            |
| Cust Contract       | Telephone/Ext        | Date Typ     | Calls      | Calls   | Amount     |
|                     |                      |              |            |         |            |
| 1870288 1870288-001 | 800/542-5293 5425293 | 01/29/01 AVU | 00096      | 0000141 | 0000019.20 |
| 1870288 1870288-001 | 225/352-8985 0000000 | 04/17/01 ADU | 00000      | 0000003 | 0000000.00 |
| 1870288 1870288-001 | 618/266-6295 0000000 | 04/17/01 ADU | 00000      | 0000001 | 0000000.00 |
| 1870288 1870288-001 | 417/771-1342 0000000 | 04/17/01 ADU | 00000      | 0000003 | 0000000.00 |
| 1870288 1870288-001 | 618/225-2616 0000000 | 04/17/01 ADU | 00000      | 0000464 | 0000000.00 |
| 1870288 1870288-001 | 618/225-3296 0000000 | 04/17/01 ADU | 00000      | 0001153 | 0000000.00 |
| 1870288 1870288-001 | 618/225-3959 0000000 | 04/17/01 ADU | 00000      | 0000005 | 0000000.00 |
| 1870288 1870288-001 | 618/225-4597 0000000 | 04/17/01 ADU | 00000      | 0000005 | 0000000.00 |
| 1870288 1870288-001 | 618/452-3694 0000000 | 04/17/01 ADU | 00000      | 0000392 | 0000000.00 |
| 1870288 1870288-001 | 618/452-7629 0000000 | 04/17/01 ADU | 00000      | 0000002 | 0000000.00 |
| 1870288 1870288-001 | 618/624-9475 0000000 | 04/17/01 ADU | 00000      | 0000069 | 0000000.00 |
| 1870288 1870288-001 | 314/253-3134 0000000 | 04/17/01 ADU | 00000      | 0000019 | 0000000.00 |
| 1870288 1870288-001 | 314/253-3674 0000000 | 04/17/01 ADU | 00000      | 0000001 | 0000000.00 |
| 1870288 1870288-001 | 314/253-6235 0000000 | 04/17/01 ADU | 00000      | 0000050 | 0000000.00 |
|                     |                      |              |            |         | -Моте      |
|                     |                      |              |            |         |            |

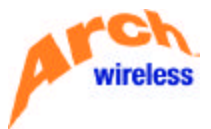

The overcall charges for 2-way pagers (Advanced Messaging Products) are based on the number of characters used in a month, **not** the number of messages sent, and the data in the overcall screen reflects that. The code for the type of overcall charge used for 2-way pagers is **ACU** (additional character usage), and this is illustrated on the 3<sup>rd</sup> and 4<sup>th</sup> lines from the bottom in the screen shown below.

| BL5613R             | D OVER                                      | BOS:<br>CALL·HISTOR | S<br>Y•LIS | T-SCREEN      | N              |              | 6/25/01<br>08:20:02 |
|---------------------|---------------------------------------------|---------------------|------------|---------------|----------------|--------------|---------------------|
| Bill Cu             | stomer <u>4453289</u> Telep                 | hone/Ext 😶          |            | 00            | 000000         | Cap Code     | <u></u>             |
| Bill<br>Cust        | Telephone/Ext                               | Cap Code            | Очс<br>Тур | Chrg<br>Calls | Total<br>Calls | Bill<br>Date | Amount              |
| 4453289             | 800-868-7598/8687598                        | D0143116            | ATU        | 0             | 11             | 2/04/01      | . 00                |
| 4453289             | 800-868-7598/8687598                        | DØ143116            | A8T        | 0             | 11             | 2/04/01      | . 00                |
| 4453289             | 800-868-7598/8687598                        | DØ143116            | ATU        | Ø             | 12             | 3/04/01      | . 00                |
| 4453289             | 800-868-7598/8687598                        | D0143116            | A8T        | 0             | 12             | 3/04/01      | . 00                |
| 4453289             | 800-868-7598/8687598                        | DØ143116            | ATU        | 0             | 15             | 4/04/01      | . 00                |
| 4453289             | 800-868-7598/8687598                        | DØ143116            | A8T        | 0             | 15             | 4/04/01      | . 00                |
| 4453289             | 800-868-7598/8687598                        | DØ143116            | ATU        | 0             | 24             | 5/04/01      | . 00                |
| 4453289             | 800-868-7598/8687598                        | DØ143116            | A8T        | 0             | 24             | 5/04/01      | . 00                |
| 4453289             | 800-868-7598/8687598                        | 0022728682          | ACU        | 0             | 1300           | 5/04/01      | . 00                |
| 4453289             | 800-868-7598/8687598                        | 0022728682          | ACU        | 0             | 900            | 6/04/01      | . 00                |
| 4453772             | 423-395-0132/0000000                        | D0880503            | ADU        | 0             | 4              | 8/16/99      | . 00                |
| 4453772             | 423-395-0132/0000000                        | D0880503            | ADU        | 0             | 7              | 8/16/99      | .0+                 |
| Cmd 3-F(<br>BLM0063 | DLD Cmd12-ACTL Cmd1<br>- No selection made. | 6-0VCL              |            |               |                |              |                     |

**NOTE:** In addition to any standard overcall charges for excess character usage, a 2-way pager programmed with Nationwide Voice Mail will **also** receive overcall charges for excess minutes used for voice messaging. The code for this type of overcall charge is **AVU** (additional voice usage), the same code used for the Nationwide 1-way pagers.

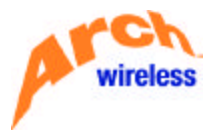

OVERCALL HISTORY INQUIRY (OPTION 03)

The **Overcall History Inquiry** screen allows you to display the overcall history for previous invoices. This screen will maintain history for a six-month period of time. Details such as telephone/PIN number, overcall type, chargeable calls, total calls, bill date and amount are displayed. This screen allows you to search using the **customer number**, **capcode**, telephone number, or **PIN number**.

- **NOTE:** Overcalls are billed for previous usage, so the information in this screen pertains to charges that have already been billed to your account. These call counts are **not** "real time" (or current month) call counts.
- **Step 1.** To search, perform one of the following options:
  - A. The customer number in the Bill Customer field defaults to your account number. Press <Enter> to search on that number.
  - B. Type a cap code into the Capcode field without using the "\_D" format, then press <Enter>.
  - C. Type a ten-digit telephone number into the Telephone # field, then press <Enter>.
  - D. Type a ten-digit telephone number (access number) in the **Telephone #** field, then type the **PIN** or end-to-end number in the **Ext/PIN** field and press **<Enter>**.

| BL8203RP             |                      | OVER                       | BOSS<br>CALL HIS | TORY       | INDUIR        | ۲Y             |              | 6/0<br>14:4 | 2:  |
|----------------------|----------------------|----------------------------|------------------|------------|---------------|----------------|--------------|-------------|-----|
| Bill C               | ustomer <u>18</u>    | <u>70288</u> Capcoo        | de               | _ 1        | elepho        | one/Ext        | 800/542-52   | 293 54252   | 93  |
| E (F<br>Bill<br>Cust | ∕B=Scroll<br>Capcode | D=Ovc Det E=<br>Telephone/ | =Exit)<br>∕Ext   | Очо<br>Тур | Chrg<br>Calls | Total<br>Calls | Bill<br>Date | Amount      | 23  |
| 1870288              | D0012198             | 800/542-5293               | 5425293          | ANU        | 00000         | 0000018        | 11/14/00     | 0000000.    | 00  |
| 1870288              | D0012198             | 800/542-5293               | 5425293          | ABN        | 00000         | 0000018        | 11/14/00     | 0000000.    | 00  |
| 870288               | D0012198             | 800/542-5293               | 5425293          | ANU        | 00000         | 0000015        | 12/14/00     | 0000000.    | 00  |
| 870288               | D0012198             | 800/542-5293               | 5425293          | ABN        | 00000         | 0000015        | 12/14/00     | 0000000.    | 00  |
| 870288               | D0012198             | 800/542-5293               | 5425293          | ANU        | 00000         | 0000119        | 01/14/01     | 0000000.    | 00  |
| 870288               | D0012198             | 800/542-5293               | 5425293          | ABN        | 00000         | 0000119        | 01/14/01     | 0000000.    | 00  |
| 870288               | D0012198             | 800/542-5293               | 5425293          | ANU        | 00000         | 0000058        | 02/14/01     | 0000000.    | 0   |
| 870288               | D0012198             | 800/542-5293               | 5425293          | AVU        | 00096         | 0000141        | 02/14/01     | 0000019.    | 20  |
| 870288               | D0012198             | 800/542-5293               | 5425293          | A8N        | 00000         | 0000058        | 02/14/01     | 0000000.    | 00  |
| 870288               | D0012198             | 800/542-5293               | 5425293          | ABV        | 00096         | 0000141        | 02/14/01     | 0000000.    | 00  |
| 870288               | D0012198             | 800/542-5293               | 5425293          | ANU        | 00000         | 0000036        | 03/14/01     | 0000000.    | 00  |
| 870288               | D0012198             | 800/542-5293               | 5425293          | ABN        | 00000         | 0000036        | 03/14/01     | 0000000.    | 00  |
| 870288               | D0012198             | 800/542-5293               | 5425293          | ANU        | 00000         | 0000013        | 04/14/01     | 0000000.    | 00  |
| 870288               | D0012198             | 800/542-5293               | 5425293          | ABN        | 00000         | 0000013        | 04/14/01     | 0000000.    | 00  |
|                      |                      |                            |                  |            |               |                |              | -H          | IO1 |

The screen will display the following information:

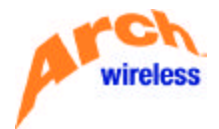

- ?? Bill Customer: Displays the customer number.
- ?? **Capcode:** Displays the capcode associated with the pager number.
- ?? Telephone/Ext: Displays the pager telephone number that incurred the overcall charges.
- ?? **Ovc Type:** Displays the type of overcall charge.
- ?? Chrg Calls: Displays the number of excess calls the pager received.
- ?? Total Calls: Displays the total number of calls that downloaded to billing.
- ?? Bill Date: Displays the invoice date on which the overcall charges are reflected.
- ?? **Amount:** Displays the total amount charged per overcall type.
  - **NOTE:** To scroll forward (down) through the list and view additional records, type "**F**" in the **F/B=Scroll** field. To scroll back (up), type "**B**" in the **F/B=Scroll** field.

Type "D" ("overcall detail") and you will be taken back to the **Overcall Inquiry** screen. (Refer to steps for Option 2.)

Type "E" in the Exit field to return to the Reseller Pager Maintenance screen.

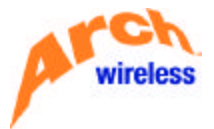

CONTRACT INQUIRY BY HOLDER (OPTION 04)

The **Contract Inquiry By Holder** option allows you to search your database by the information that is entered into the **Holder** field of the **Reseller Pager Maintenance** screen.

| BL3145RP<br>MDCCAOEC MCBELL4 | BOSS<br>CONTRACT LIST BY HOLDER | 6/14/01<br>14:05:56 |
|------------------------------|---------------------------------|---------------------|
| _ (F/B=Scroll E=Exit)        |                                 |                     |
| Sel Contract Holder          | Sts Svc Ofc Capcode Phone M     | lumber Exten        |
|                              | (No Data To Display)            |                     |
|                              |                                 |                     |
|                              |                                 |                     |
|                              |                                 |                     |
|                              |                                 |                     |
|                              |                                 |                     |

- **Step 1.** The cursor will be positioned in the **Holder** field by default. Type the appropriate information (either the account name or a specific name) into the **Holder** field, then press **<Enter>**.
  - **NOTE:** This was the information that had been previously entered into the pagers' **Holder** fields in the **Reseller Pager Maintenance** screen.

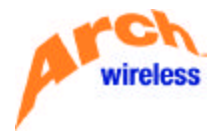

If the system finds that the information is available, the following information will display:

- ?? Cont: The account number in BOSS.
- ?? **Contract Holder:**This field contains the information that was previously entered into the pagers' **Holder** fields in the **Reseller Pager Maintenance** screen.
- ?? Sts: This indicates the Status of the pager. (For example, SER=In Service.)
- ?? Svc: This field shows the Service type of the pager. (For example, DIG=Digital.)
- ?? Capcode: The cap code associated with this Holder's record will display in the Capcode field.
- ?? Phone Number: The Holder's pager telephone number.
- ?? Extension: If applicable, the extension or PIN of this Holder's pager telephone number.

| BL3145RP  | 670777777777      | BOS           | S                            | 6/04/01  |
|-----------|-------------------|---------------|------------------------------|----------|
| MDCCAOEC  | MCBELL4           | CONTRACT LIST | BY HOLDER                    | 15:18:00 |
| Holder:   |                   |               |                              |          |
| _ (F/B=S  | croll E=Exit)     |               |                              |          |
| Sel Cont  | Contract Holder   |               | Sts Svc Capcode Phone Number | Exten    |
| 1870288   | PAGERMARK         |               | SER DIG 1793027 800/121-2858 |          |
| 1870288   | PAGERMARK         |               | SER DIG 0104490 800/121-2859 |          |
| 1870288   | PAGERMARK         |               | SER DIG 0040490 800/121-2860 |          |
| 1870288   | PAGERMARK         |               | SER DIG 0178206 800/121-2861 |          |
| 1870288   | PAGERMARK         |               | SER DIG 0040529 800/121-2862 |          |
| 1870288   | PAGERMARK         |               | SER DIG 1765181 800/121-2863 |          |
| 1870288   | PAGERMARK         |               | SER DIG 1644975 800/121-2865 |          |
| 1870288   | PAGERMARK         |               | SER DIG 0829308 800/121-2871 |          |
| 1870288   | PAGERMARK INC.    |               | END MP4 256/230-3915         |          |
| 1870288   | PAGERMARK INC     |               | END MP4 256/230-4573         |          |
| 1870288   | PAGERMARK INC.    |               | END MP4 205/290-2565         |          |
| 1870288   | PAGERMARK INC     |               | END MP4 256/306-3182         |          |
| 1870289   | PAGEPMARK INC     |               | END MP4 256/340-7512         |          |
| - 1010200 | THEERINK THE.     |               | 200,040 1012                 | Моте     |
| Sele      | at Decord (V) and | Drose Enter   |                              | nore     |
| Sere      | or Record (A) and | Fless Enter.  |                              |          |
|           |                   |               |                              |          |

- **NOTE:** To scroll forward (down) through the list and view additional records, type "**F**" in the **F/B=Scroll** field. To scroll back (up), type "**B**" in the **F/B=Scroll** field. To return to the **Reseller Pager Maintenance** screen, type "**E**" (Exit).
- Step 2. To select a specific Holder record, use the <Tab> key to move the cursor to the SEL field next to the desired record, then type an "X" in the SEL field.
- Step 3. Press <Enter>. The Reseller Pager Maintenance screen will display with the selected record's information.

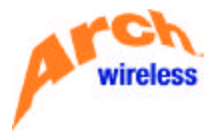

#### ACCOUNT BALANCE INFORMATION (OPTION 05)

This optional display-only feature allows you to view your account balance information. If it is active on your account, you will be able to view the following:

- ?? Customer Number: The customer account number.
- ?? **Total Balance:** This field displays the total balance due. The total balance due includes unbilled balances, current balances, and 30, 60, and 90 day past-due balances.
- ?? **Unbilled Balance:** This field contains the amount of the total balance due that has not yet been billed to you on an invoice.
- ?? Current Balance: This field contains the current balance billed to you on an invoice.
- ?? **Due 30/60/90:** This field will show any balance that has been billed to you on an invoice and that is 30, 60, or 90 days past due.
  - **NOTE:** This feature is not currently available.

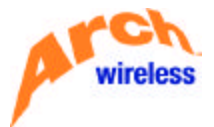

RESELLER EQUIPMENT ENTRY (OPTION 06)

This option (which is not currently available) allows you to add equipment into your account. You may add either individual cap codes or a range of cap codes.

By default, the cursor will be positioned in the one-character **Exit** field of the screen. Press "**E**" to exit the screen. If you wish to add equipment to your account, follow the steps below.

- Step 1. Press the <Tab> key to move the cursor down to the Baud/Format/Service field.
- Step 2. Type the appropriate baud rate in the Baud/Format/Service field or type "L" in the field and then press <Enter>. You will see a pop-up window listing the available baud/format options. To select a code, type an "X" next to the desired item and press <Enter>. The selected code will display in the field. Usage of this type of pop-up window is explained in the following subsection entitled Accessing Lists of Valid Codes.
- **Step 3.** Type the appropriate service type in the **Service** field **or** type "L" in the field and a pop-up window will display the available codes for service types. To select a code, type an "X" next to the desired item and press **<Enter>**. The selected code will display in the field. Usage of this type of pop-up window is explained in the following subsection entitled <u>Accessing Lists of Valid Codes</u>.
  - **NOTE: BOSS** will automatically populate the field for the format based on the chosen baud rate.
- Step 4. Type the numeric frequency of the equipment (without using a decimal point) or you can type "L" in the field and press <Enter>. A pop-up window will display the available frequency selections. To select a code, place an "X" next to the desired item and press <Enter>. The selected code will display in the field. See <u>Accessing Lists of Valid Codes</u> for more details about usage of this type of pop-up window
- Step 5. Type the three-character model code or type "L" in the field and press <Enter>. A pop-up window will display the available model selections. To select a code, place an "X" next to the desired item and press <Enter>. The selected code will display in the field. See <u>Accessing Lists of Valid Codes</u> for more details about usage of this type of pop-up window
- Step 6. Type the three-character manufacturer code or type "L" in the field and press <Enter>. A pop up window will display the available manufacturer selections. To select a code, place an "X" next to the desired item and press <Enter>. The selected code will display in the field. See Accessing Lists of Valid Codes for more details about usage of this type of pop-up window.
- Step 7. The cursor will advance to the Function field. If the type of equipment being entered is alphanumeric, type code ALP. Place an "X" next to the selection that represents the correct source information for the equipment you are adding. WARNING: Do not guess at this information, because if it is entered incorrectly, the equipment will not function properly. You must know how your equipment was internally programmed when it was shipped from the manufacturer.

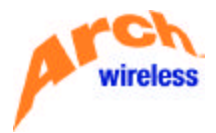

- **Step 8.** Do one of the following, depending on whether you want to add a **range** of cap codes or whether you want to add cap codes **individually**:
  - **A.** If you want to add cap codes **individually**, move the cursor to the Individual Cap Codes fields. You can then type up to 50 non-sequential capcodes. After typing the cap code(s), skip Step 9 and proceed to Step 10.
  - **B.** If you want to add a **range** of capcodes, type the quantity of equipment you will be entering. (If you have chosen to type each cap code individually, leave this field blank.)
- Step 9. If you are adding a range of cap codes, enter the starting cap code in the Start CapCode field, and enter the last cap code of the range in the End CapCode field. Please note that the number of cap codes in the cap code range must equal the number you entered in the Quantity field.
  - **NOTE:** It is **not** necessary to use the "\_D" format.
- Step 10. Press the <Enter> key. The message 'Press Enter to add record(s)" will display. Press <Enter> again, and the equipment will be added.

| BL8206RP                                                                                                    | BOS                                                              | S                                                          | 6/05/01                               |
|----------------------------------------------------------------------------------------------------|------------------------------------------------------------------|------------------------------------------------------------|---------------------------------------|
| MDCCAOEC                                                                                                    | RESELLER EQUIP                                                   | MENT ENTRY                                                 | 07:44:18                              |
| _ (E=EXIT) Place "L"                                                                                          | in BAUD/SERVICE/FR                                               | EQ/MODEL/MFR Fields                                        | to LIST                               |
| BAUD-FORMAT-SERVICE F<br>MODEL BEX MANUFAG<br>ENTER RANGE: QUAI<br>START CAPCODE DOS<br>OR INDIVIDUAL CAPCODI | FLEX / FLX / DIG<br>CTURER MOI / F<br>MTITY 020<br>261251<br>ES: | UNCTION FREQUENCY<br>(FOR ALP<br>SERV ONLY)<br>END CAPCODE | 009318625<br>_ (NNAA)<br>_ (AANN)<br> |
|                                                                                                    |                                                                  |                                                            |                                       |

**NOTE:** As stated previously, this option is not currently available.

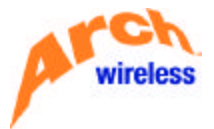

#### **Duplicate Cap Codes**

If you chose to enter a range of cap codes, and if any of the cap codes within the range is a duplicate (i.e., a pager that has the same capcode, frequency, and baud rate) of a pager already in service, a pop-up window will display. After the pop-up window appears, you can either:

?? Type "E" to exit, which will return you to the entry screen and **no** capcodes will be added.

? OR ?

?? You may press **<Enter>** to **add** any **non**-duplicate codes. (Duplicate cap codes will not be added.)

| B6RP<br>AOEC                 | RESE                                            | E<br>LER EQU                     | IOSS<br>IIPMENT E       | INTRY      |            | 6/25<br>14:51               |
|------------------------------|-------------------------------------------------|----------------------------------|-------------------------|------------|------------|-----------------------------|
| E=EXIT) Place<br>DUPLICATE C | "L" in BAUD AP CODES EXIS                       | SERVICE                          | FREQ/MOD                | MASTE      | R Field    | s to LIST<br><u>9318625</u> |
| CAP CODE<br>00000402         | TELEPHONE                                       | EXT                              | BAUD<br>82400           | MDL<br>BP4 | SVC<br>DIG | _ (NNAA)<br>_ (AANN)<br>    |
|                              |                                                 |                                  | Bot                     | tom        |            |                             |
| Press: Ente<br>E to<br>F/B   | r to add non o<br>return to en<br>to scroll For | duplicat<br>try scre<br>ward/Bac | e cap co<br>en<br>kward | odes       |            |                             |

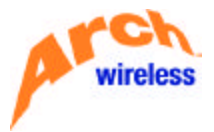

If you are entering non-sequential cap codes, and any of those caps are duplicate cap codes, the duplicate cap(s) will highlight and you will receive the error message "**Duplicate cap code.**"

If you are entering more than one cap code, erase the duplicate(s) and then press **<Enter>** to add the nonduplicate caps. If you are only entering the 1 (duplicate) cap, type "E" to exit, and you will be returned to the **Reseller Pager Maintenance** screen.

| BL8206RP                                                                                                    | BOS                                                                                                    | 35                                                                                              | 6/25/01                                                         |
|----------------------------------------------------------------------------------------------------|----------------------------------------------------------------------------------------------------|-------------------------------------------------------------------------------------------------|-----------------------------------------------------------------|
| MDCCAOEC                                                                                                    | RESELLER EQUIP                                                                                                    | MENT ENTRY                                                                                      | 14:51:34                                                        |
| MDCCAOEC<br>_ (E=EXIT) Pla<br>BAUD/FORMAT/SE<br>MODEL <u>BP4</u><br>ENTER RANGE:<br>START CAPCOD<br>OR INDIVIDUAL<br>DODROR/102 | RESELLER EQUIF<br>ace "L" in BAUD-SERVICE-FR<br>RVICE 02400 / POC / DIG<br>MANUFACTURER MOT F<br>QUANTITY 000<br>CAPCODES:<br> | MENT ENTRY<br>EQ/MODEL/MFR Fields<br>FREQUENCY<br>UNCTION (FOR ALP<br>SERV OHLY)<br>END CAPCODE | 14:51:34<br>to LIST<br><u>009318625</u><br>_ (NNAA)<br>_ (AANN) |
| BL#4537 - Dupli                                                                                                    | Lcate cap code.                                                                                                    |                                                                                                 |                                                                 |

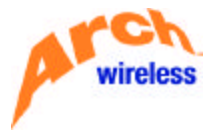

#### Accessing Lists of Valid Codes

While using the **Reseller Equipment Entry** option you will find a feature that allows you to view lists of valid codes for many of the fields within the screen. As the lists display on your screen, you will have the option of selecting items from those lists to place in the proper fields.

Position the cursor within the desired field and press the "L" key on your keyboard, then press **<Enter>**. A window containing all the valid codes for the requested field will appear.

| BL8206RP                                                                                                    | BOSS                                                                                                    | 5/31/01             |
|----------------------------------------------------------------------------------------------------|----------------------------------------------------------------------------------------------------|---------------------|
| MDCCAOEC                                                                                                    | RESELLER EQUIPMENT ENTRY                                                                                                    | 14:26:23            |
| _ (E=EXIT) Plac<br>BAUD/FORMAT/SER<br>MODEL <u>OTH</u> M<br>ENTER RANGE:<br>START CAPCODE<br>OR INDIVIDUAL C | See "L" in BAUD-SERVICE-FREQ-MODEL-MFR Fields    RVICE L  /  FREQUENCY    MANUFACTURER  OTH  FUNCTION  FREQUENCY    MANUFACTURER  OTH  FUNCTION  FREQUENCY    OUANTITY  000  END CAPCODE    CAPCODES: | to LIST(NNAA)(AANN) |

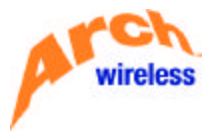

If the list is so long that it cannot be displayed in its entirety in the window, the word **More...** will be displayed in the lower right corner of the window. An example is shown below.

| BL8206RP     |                     |             | BOSS       |                              | 5/31/01        |
|--------------|---------------------|-------------|------------|------------------------------|----------------|
| MDCCAOEC     |                     | RESELLE     | R EQUIPMEN | T ENTRY                      | 14:26:23       |
| _ (E=EXIT) P | Lace "L"<br>SERVICE | in BAUD-SER | VICE/FRED/ | MODEL/MFR Field<br>FREQUENCY | s to LIST      |
| NUDEL UIH    | THRUF H             | CIURER UIH  | FUNC       | SEDU ONLY                    | _ (NNHH)       |
| ENTER RANGE: | QUA                 | NTITY 000   |            | JERY UNET                    |                |
| START CAP    |                     |             |            | DE                           | 2              |
| OR INDIVIDU  | X-Se                | lect        |            | :                            |                |
|              | (F                  | B=SCROLL)   | E=EXIT     |                              | 23 <del></del> |
|              | UPT                 | BAUD RATE   | FURMAT     | -                            |                |
|              |                     | FLEX        | FLX        |                              | 8 <u>8</u>     |
|              | -                   | GOLAY       | GOL        | -                            | 20 <u></u>     |
|              |                     | RFLEX       | RFX        | _                            |                |
|              | -                   | 00512       | POC        |                              |                |
|              | -                   | 01200       | POC        | · -                          |                |
|              |                     |             |            | Nore                         | SS             |
|              |                     |             |            | -                            | 20 <del></del> |
| 9            |                     |             |            |                              |                |
|              |                     |             |            |                              |                |
|              |                     |             |            |                              |                |

To scroll forward (down) through the list to view additional codes, type "**F**" in the **F/B=Scroll** field. To scroll back (up) through the list, type "**B**" in the **F/B=Scroll** field.

If you wish to populate the field from which the window was brought up, type an "X" in the **OPT** field next to the desired item in the list, then press **<Enter>**. The window will close, and the field will then contain the data you chose from the list.

If you wish to close the pop-up window without making a selection, simply press **<Enter>** without typing an **"X"** in the **OPT** field. You may then type the data into the field manually.

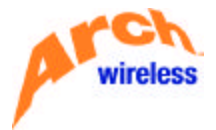

#### TOTAL IN SERVICE UNITS INQUIRY (OPTION 07)

This screen allows you to view all units in service on your account in a summary format.

The cursor will position to the Transaction code field. To scroll forward through the list and view additional records, type "**F**" in the **F/B=Scroll** field. To scroll back up, type "**B**" in the **F/B=Scroll** field.

The screen will display the total units in service and will break them down by service type.

| BL8207DF   | Cur               | rent                                          | Total Units In                                    | Service | 6/05/01 | 07:50:19 |
|------------|-------------------|-----------------------------------------------|---------------------------------------------------|---------|---------|----------|
| Account :  | 1870288 PAGERMARK | INC                                           | a                                                 |         |         |          |
| Transactio | on Code: _ F/B=Sc | roll                                          | E=Exit                                            |         |         |          |
| Total:     | 571>              | Typ<br>ALP<br>DIG<br>MP2<br>MP4<br>MP5<br>NWD | <u>Quantity</u><br>4<br>442<br>8<br>110<br>4<br>3 |         |         |          |

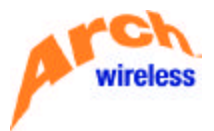

TERMS / PURCHASE ORDER NUMBER INQUIRY

The **"T"** option in the **Reseller Pager Maintenance** screen allows you to view the **Contract Terms** established on the account **and** the assigned **Purchase Order Number**, if applicable. This screen also allows you to search for a **Contract Term** by entering a **Purchase Order Number**. In order to use this option, an account **must** have at least two sets of terms. If an account has only one set of terms, nothing can be viewed.

Step 1. In the Transaction Code field of the Reseller Pager Maintenance screen, type "T". The system displays the Multiple Contract Selection screen. An example is shown below.

|     |          | (F=Forward<br>P.O.#: | d B=Backy   | ward E=Exit) |
|-----|----------|----------------------|-------------|--------------|
| Sel | Contract | Sfx                  | Sts         | P.O. Number  |
|     | 9902633  | 1                    | ACT         |              |
|     | 9902633  | 2                    | ACT         | 3012         |
|     | 9902633  | 3                    | ACT         | 3013         |
|     | 9902633  | 4                    | ACT         | 3014         |
|     | 9902633  | 5                    | ACT         | 3015         |
|     | 9902633  | 6                    | ACT         | 3016         |
|     |          | Select (             | X) and pres | ss ENTER     |

The screen displays the following information:

- ?? **Contract:** Displays the customer Account number
- ?? Sfx: Displays the Contract Term number ("suffix")
- ?? Sts: Displays the Status of the Contract Term: (ACT = Active, INC = Incomplete, END = End-Dated)
- ?? **P.O. Number:** Purchase Order Number assigned to this Contract Term (Contact your local Arch office to update information in this field.)
  - Step 2. If you wish to select a particular term on an account with multiple terms: Press the <Tab> key until the cursor is next to the appropriate Contract Term. Type an "X" in the Sel field and press <Enter>. You will return to the Reseller Maintenance Screen with the selected Contract Term displayed.
  - Step 3. If you wish to search by Purchase Order Number, position the cursor in the P.O. Number field. Type the appropriate Purchase Order Number and then press the <Enter> key. The screen will display the same information listed above.
  - Step 4. Type "E" (Exit) to return to the Reseller Pager Maintenance screen.

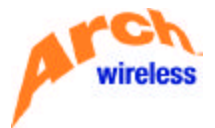

#### TROUBLE-SHOOTING

If a pager is not working or receives scrambled/garbled messages, it may be a result of an incorrect timing code assigned to the piece of equipment. In this case, you may want to refer to the Timing Code Standards for **BOSS** in the **Reseller BOSS Code Book**. Perform the following steps to change the timing of a pager that is in service.

- **Step 1.** Select the Cancel option ("**C**").
- **Step 2.** Follow procedures as described earlier in the subsection entitled Canceling a Pager.
- **Step 3.** Select the Modify option ("**M**") and position the cursor in the Timing field.
- **Step 4.** Type the new timing code and press **<Enter>**. The message "Type Y to save information" will appear at the bottom of the screen.
- Step 5. Press <Enter> again. The message "Record Updated" will appear.
- **Step 6.** Select the Reconnect option (**'R**") and press **<Enter>**. The message "Type Y to save information" will appear at the bottom of the screen.
- **Step 7.** Press **<Enter>** . The message "Record Updated" will appear.

EXITING THE RESELLER PAGER MAINTENANCE SCREEN

To exit the **Reseller Pager Maintenance** screen, type **"E"** in the **Transaction Code** field. This will return you to the **"Welcome to McBell"** screen that was described at the beginning of this document in the section entitled <u>Accessing the BOSS System</u>.